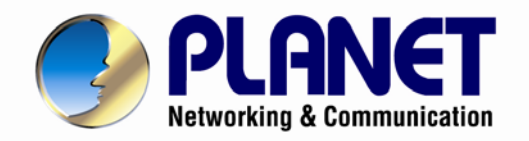

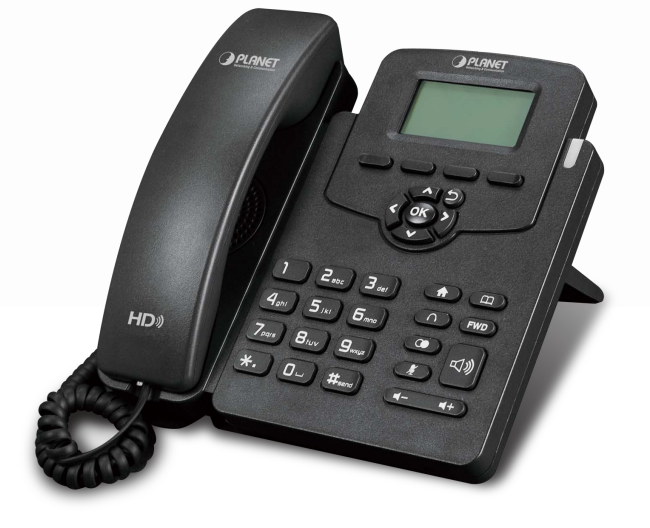

# **User's Manual**

High Definition PoE IP Phone (1-Line)

▶ VIP-1010PT

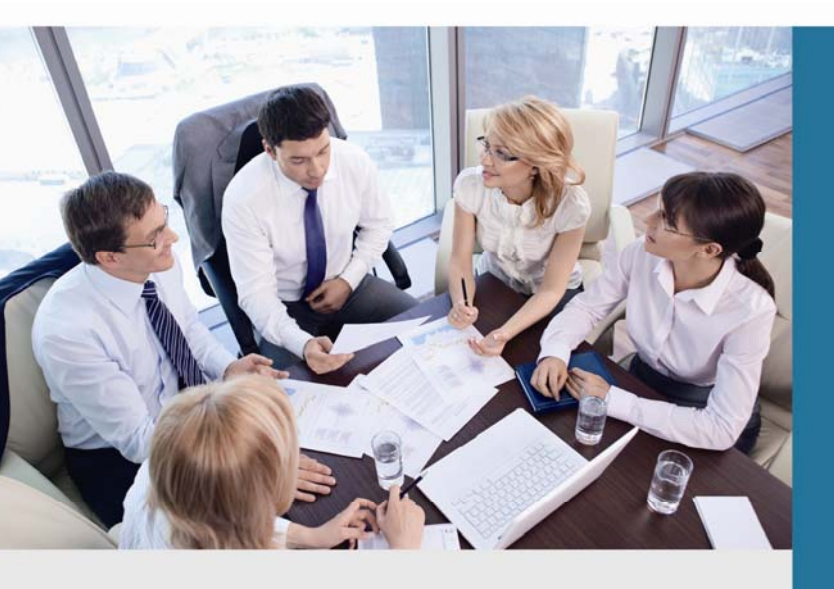

www.PLANET.com.tw

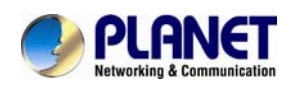

# Copyright

Copyright (C) 2014 PLANET Technology Corp. All rights reserved.

The products and programs described in this User's Manual are licensed products of PLANET Technology. This User's Manual contains proprietary information protected by copyright, and this User's Manual and all accompanying hardware, software, and documentation are copyrighted.

No part of this User's Manual may be copied, photocopied, reproduced, translated, or reduced to any electronic medium or machine-readable form by any means by electronic or mechanical including photocopying, recording, or information storage and retrieval systems, for any purpose other than the purchaser's personal use, and without the prior written permission of PLANET Technology.

### Disclaimer

PLANET Technology does not warrant that the hardware will work properly in all environments and applications, and makes no warranty and representation, either implied or expressed, with respect to the quality, performance, merchantability, or fitness for a particular purpose.

PLANET has made every effort to ensure that this User's Manual is accurate; PLANET disclaims liability for any inaccuracies or omissions that may have occurred.

Information in this User's Manual is subject to change without notice and does not represent a commitment on the part of PLANET. PLANET assumes no responsibility for any inaccuracies that may be contained in this User's Manual. PLANET makes no commitment to update the information in this User's Manual, and reserves the right to make improvements on this User's Manual and/or on the products described in this User's Manual at any time without notice.

If users find information in this manual that is incorrect, misleading, or incomplete, we would appreciate their comments and suggestions.

## CE Mark Warning

The is a class B device. In a domestic environment, this product may cause radio interference, in which case the user may be required to take adequate measures.

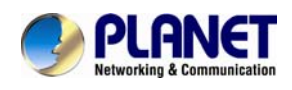

# Energy Saving Note of the Device

This power required device does not support standby mode operation. For energy saving, please remove the DC-plug or push the hardware Power Switch to OFF position to disconnect the device from the power circuit.

Without removing the DC-plug or switching off the device, the device will still consume power from the power circuit. In view of Saving the Energy and reducing the unnecessary power consumption, it is strongly suggested to switch off or remove the DC-plug from the device if this device is not intended to be active.

### WEEE Warning

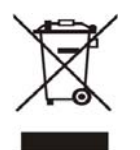

To avoid the potential effects on the environment and human health as a result of the presence of hazardous substances in electrical and electronic equipment, end users of electrical and electronic equipment should understand the meaning of the crossed-out wheeled bin symbol. Do not dispose of WEEE as unsorted municipal

waste and have to collect such WEEE separately.

### Trademarks

The PLANET logo is a trademark of PLANET Technology. This documentation may refer to numerous hardware and software products by their trade names. In most, if not all cases, their respective companies claim these designations as trademarks or registered trademarks.

### Revision

User's Manual on PLANET SIP PoE IP Phone: Model: VIP-1010PT Rev: 1.0 (June, 2014) Part No. EM-VIP-1010PT\_v1.0

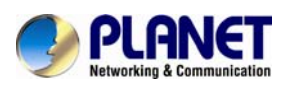

# **Table of Contents**

| 1 | IN   | TRODUCTION                            | 7  |
|---|------|---------------------------------------|----|
|   | 1.1  | Features                              | 9  |
|   | 1.2  | APPLICATION                           | 11 |
|   | 1.3  | PRODUCT SPECIFICATIONS                | 12 |
|   | 1.4  | Physical Specifications and Packaging | 14 |
|   | 1.5  | Кеурад                                | 15 |
| 2 | INI  | ITIAL CONNECTION AND LOGIN            | 19 |
| 3 | LCE  | D BASIC FUNCTIONS                     | 21 |
|   | 3.1  | Making a call                         | 21 |
|   | 3.1  | .1 Call Device                        | 21 |
|   | 3.1  | .2 Call Methods                       | 21 |
|   | 3.2  | ANSWERING A CALL                      | 21 |
|   | 3.3  | Мите                                  | 22 |
|   | 3.4  | Call Hold / Resume Forward            | 22 |
|   | 3.5  | DND (Do Not Disturbed)                | 22 |
|   | 3.6  | Call Waiting                          | 22 |
|   | 3.7  | Call Forward                          | 23 |
|   | 3.8  | CALL TRANSFER                         | 23 |
|   | 3.8  | B.1 Blind Transfer                    | 23 |
|   | 3.8  | B.2 Consultation Transfer             | 24 |
|   | 3.9  | THREE-WAY CONFERENCE CALL             | 24 |
|   | 3.10 | Call Park                             | 25 |
|   | 3.11 | Ріскир                                | 25 |
|   | 3.1  | 1.1 Specified Pickup                  | 26 |
|   | 3.1  | 1.2 Group Pickup                      | 26 |
|   | 3.12 | Speed Dial                            | 26 |
|   | 3.13 | Auto-redial                           | 27 |
|   | 3.14 | Hot line                              | 27 |
|   | 3.15 | INTERCOM                              | 27 |
|   | 3.16 | HotDesking                            | 28 |
|   | 3.1  | 6.1 Set the HotDesking Key            | 28 |
|   | 3.1  | 6.2 HotDesking Feature:               | 28 |
|   | 3.17 | APPLICATION                           | 29 |
|   | 3.1  | 7.1 Text Message                      | 29 |
|   | 3.1  | 7.2 Voice Message                     | 31 |
| 4 | LCE  | D ADVANCED SETTINGS                   | 33 |
|   | 4.1  | BASIC SETTINGS                        | 33 |
|   | 4.1  | .1 Language                           | 33 |

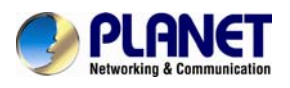

|   | 4.1                                                                                                    | .2                                                                                                    | Date & Time                                                                                                    | 33                                                                                                 |
|---|----------------------------------------------------------------------------------------------------|----------------------------------------------------------------------------------------------------|----------------------------------------------------------------------------------------------------|----------------------------------------------------------------------------------------------------|
|   | 4.1                                                                                                    | .3                                                                                                    | Backlight                                                                                                    | 34                                                                                                 |
|   | 4.1                                                                                                    | .4                                                                                                    | Password Setting                                                                                                    | 34                                                                                                 |
|   | 4.2                                                                                                    | Sou                                                                                                    | IND SETTINGS                                                                                                    | 34                                                                                                 |
|   | 4.2                                                                                                    | .1                                                                                                    | Phone Volume                                                                                                    | 34                                                                                                 |
|   | 4.2                                                                                                    | .2                                                                                                    | Ring Tones                                                                                                    | 35                                                                                                 |
|   | 4.3                                                                                                    | Рно                                                                                                    | NE ВООК                                                                                                    | 35                                                                                                 |
|   | 4.3                                                                                                    | .1                                                                                                    | Local Phone Book                                                                                                    | 35                                                                                                 |
|   | 4.3                                                                                                    | .2                                                                                                    | Add contacts manually                                                                                                    | 35                                                                                                 |
|   | 4.3                                                                                                    | .3                                                                                                    | Add Contacts from All Calls History:                                                                                                    | 36                                                                                                 |
|   | 4.3                                                                                                    | .4                                                                                                    | Search Contacts                                                                                                    | 36                                                                                                 |
|   | 4.3                                                                                                    | .5                                                                                                    | Blacklists                                                                                                    | 36                                                                                                 |
|   | 4.3                                                                                                    | .6                                                                                                    | Remote Phone Book                                                                                                    | 36                                                                                                 |
|   | 4.4                                                                                                    | His                                                                                                    | TORY MANAGEMENT                                                                                                    | 37                                                                                                 |
|   | 4.5                                                                                                    | Sys                                                                                                    | TEM CUSTOMIZATIONS                                                                                                    | 37                                                                                                 |
|   | 4.5                                                                                                    | .1                                                                                                    | Programmable keys                                                                                                    | 37                                                                                                 |
|   | 4.5                                                                                                    | .2                                                                                                    | SIP Account management                                                                                                    | 38                                                                                                 |
|   | 4.6                                                                                                    | Bas                                                                                                    | IC NETWORK SETTINGS                                                                                                    | 38                                                                                                 |
|   | 4.6                                                                                                    | .1                                                                                                    | DHCP Mode                                                                                                    | 38                                                                                                 |
|   | 4.6                                                                                                    | .2                                                                                                    | Static IP Mode                                                                                                    | 39                                                                                                 |
|   | 4.6                                                                                                    | .3                                                                                                    | PPPoE Mode                                                                                                    | 39                                                                                                 |
|   | 4.7                                                                                                    | Res                                                                                                    | ет то Factory                                                                                                    | 39                                                                                                 |
|   | 4.8                                                                                                    | Reb                                                                                                    | оот                                                                                                    | 39                                                                                                 |
| 5 | WE                                                                                                    |                                                                                                    |                                                                                                    | 40                                                                                                 |
|   |                                                                                                    | BC                                                                                                    |                                                                                                    |                                                                                                    |
|   | 5.1                                                                                                    | B CO<br>WAY                                                                                                    | /S TO CONFIGURE                                                                                                    | 40                                                                                                 |
|   | 5.1<br>5.2                                                                                                    | B CO<br>WAY<br>SET                                                                                                    | /S TO CONFIGURE                                                                                                    | 40<br>40                                                                                           |
|   | 5.1<br>5.2<br>5.3                                                                                                    | B CO<br>WAY<br>SET<br>STA                                                                                                   | /S TO CONFIGURE<br>TING VIA WEB BROWSER<br>TUS / BASIC                                                                                                    | 40<br>40<br>41                                                                                     |
|   | 5.1<br>5.2<br>5.3<br>5.4                                                                                                    | B CO<br>WAY<br>SET<br>STA<br>ACC                                                                                            | /s to configure<br>Ting via web browser<br>tus / Basic<br>ount / Basic                                                                                                    | 40<br>40<br>41<br>42                                                                               |
|   | 5.1<br>5.2<br>5.3<br>5.4<br>5.5                                                                                             | B CO<br>WAY<br>SET<br>STA<br>ACC<br>ACC                                                                                     | /S TO CONFIGURE<br>TING VIA WEB BROWSER<br>TUS / BASIC<br>OUNT / BASIC<br>OUNT - >ADVANCED                                                                                                    | 40<br>40<br>41<br>42<br>44                                                                         |
|   | 5.1<br>5.2<br>5.3<br>5.4<br>5.5<br>5.6                                                                                      | B CO<br>WAN<br>SET<br>STA<br>ACC<br>ACC<br>NET                                                                              | /S TO CONFIGURE<br>TING VIA WEB BROWSER<br>TUS / BASIC<br>OUNT / BASIC<br>OUNT->ADVANCED<br>WORK / BASIC                                                                                                    | 40<br>40<br>41<br>42<br>44<br>47                                                                   |
|   | 5.1<br>5.2<br>5.3<br>5.4<br>5.5<br>5.6<br>5.7                                                                               | B CO<br>WAY<br>SET<br>STA<br>ACC<br>ACC<br>NET<br>NET                                                                       | /S TO CONFIGURE<br>TING VIA WEB BROWSER<br>TUS / BASIC<br>OUNT / BASIC<br>OUNT - > ADVANCED<br>WORK / BASIC<br>WORK / ADVANCED                                                                                                    | 40<br>40<br>41<br>42<br>44<br>47<br>48                                                             |
|   | 5.1<br>5.2<br>5.3<br>5.4<br>5.5<br>5.6<br>5.7<br>5.8                                                                        | B CO<br>WAY<br>SET<br>STA<br>ACC<br>ACC<br>NET<br>NET<br>PHO                                                                | /s to configure<br>ting via web browser<br>tus / Basic<br>ount / Basic<br>ount->Advanced<br>work / Basic<br>work / Advanced                                                                                                    | 40<br>40<br>41<br>42<br>44<br>47<br>48<br>50                                                       |
|   | 5.1<br>5.2<br>5.3<br>5.4<br>5.5<br>5.6<br>5.7<br>5.8<br>5.9                                                                 | B CO<br>WAN<br>SET<br>STA<br>ACC<br>ACC<br>NET<br>NET<br>PHO<br>PHO                                                         | /S TO CONFIGURE.<br>TING VIA WEB BROWSER.<br>TUS / BASIC                                                                                                    | 40<br>40<br>41<br>42<br>44<br>47<br>48<br>50<br>52                                                 |
|   | 5.1<br>5.2<br>5.3<br>5.4<br>5.5<br>5.6<br>5.7<br>5.8<br>5.9<br>5.9<br>5.10                                                  | B CO<br>WAY<br>SET<br>STA<br>ACC<br>ACC<br>ACC<br>NET<br>PHO<br>PHO<br>PHO                                                  | /S TO CONFIGURE<br>TING VIA WEB BROWSER<br>TUS / BASIC<br>OUNT / BASIC<br>OUNT - > ADVANCED<br>WORK / BASIC<br>WORK / ADVANCED<br>NORK / ADVANCED<br>NE / PREFERENCE<br>HONE / CALL FEATURE                                                                                                    | 40<br>40<br>41<br>42<br>44<br>47<br>48<br>50<br>52<br>53                                           |
|   | 5.1<br>5.2<br>5.3<br>5.4<br>5.5<br>5.6<br>5.7<br>5.8<br>5.9<br>5.10<br>5.11                                                 | B CC<br>WAN<br>SET<br>STA<br>ACC<br>ACC<br>NET<br>NET<br>PHO<br>PHO<br>PHO<br>PHO                                           | /S TO CONFIGURE.<br>TING VIA WEB BROWSER.<br>TUS / BASIC                                                                                                    | 40<br>40<br>41<br>42<br>44<br>47<br>48<br>50<br>52<br>53<br>56                                     |
|   | 5.1<br>5.2<br>5.3<br>5.4<br>5.5<br>5.6<br>5.7<br>5.8<br>5.9<br>5.10<br>5.11<br>5.12                                         | B CC<br>WAN<br>SET<br>STA<br>ACC<br>ACC<br>ACC<br>NET<br>PHO<br>PHO<br>PHO<br>PHO<br>PHO<br>PHO<br>PHO<br>PHO               | /S TO CONFIGURE<br>TING VIA WEB BROWSER<br>TUS / BASIC<br>OUNT / BASIC<br>OUNT - > ADVANCED<br>WORK / BASIC<br>WORK / ADVANCED<br>NE/TIME/LANGUAGE<br>NE / PREFERENCE<br>HONE / CALL FEATURE<br>HONE / VOICE<br>HONE / VOICE                                                                                                    | 40<br>40<br>41<br>42<br>44<br>47<br>48<br>50<br>52<br>53<br>56<br>58                               |
|   | 5.1<br>5.2<br>5.3<br>5.4<br>5.5<br>5.6<br>5.7<br>5.8<br>5.9<br>5.10<br>5.11<br>5.12<br>5.13                                 | B CC<br>WAN<br>SET<br>STA<br>ACC<br>ACC<br>ACC<br>NET<br>PHO<br>PHO<br>PHO<br>PHO<br>PHO<br>PHO<br>PHO<br>PHO<br>PHO        | /S TO CONFIGURE.<br>TING VIA WEB BROWSER.<br>TUS / BASIC                                                                                                    | 40<br>40<br>41<br>42<br>44<br>47<br>48<br>50<br>52<br>53<br>56<br>58<br>59                         |
|   | 5.1<br>5.2<br>5.3<br>5.4<br>5.5<br>5.6<br>5.7<br>5.8<br>5.9<br>5.10<br>5.11<br>5.12<br>5.13<br>5.14                         | B CC<br>WAN<br>SET<br>STA<br>ACC<br>ACC<br>ACC<br>NET<br>PHO<br>PHO<br>PHO<br>PHO<br>PHO<br>PHO<br>PHO<br>PHO<br>PHO<br>PHO | /S TO CONFIGURE<br>TING VIA WEB BROWSER<br>TUS / BASIC<br>OUNT / BASIC<br>OUNT -> ADVANCED<br>WORK / BASIC<br>WORK / ADVANCED<br>Ne/TIME/LANGUAGE<br>NE / PREFERENCE<br>HONE / CALL FEATURE<br>HONE / VOICE<br>HONE / VOICE<br>HONE / RING TONES<br>HONE / TONES                                                                                                    | 40<br>40<br>41<br>42<br>44<br>47<br>48<br>50<br>52<br>53<br>56<br>58<br>59<br>60                   |
|   | 5.1<br>5.2<br>5.3<br>5.4<br>5.5<br>5.6<br>5.7<br>5.8<br>5.9<br>5.10<br>5.11<br>5.12<br>5.13<br>5.14<br>5.15                 | B CC<br>WAN<br>SET<br>STA<br>ACC<br>ACC<br>NET<br>PHO<br>PHO<br>PHO<br>PHO<br>PHO<br>PHO<br>PHO<br>PHO<br>PHO<br>PHO        | /S TO CONFIGURE<br>TING VIA WEB BROWSER<br>TUS / BASIC<br>OUNT / BASIC<br>OUNT -> ADVANCED<br>WORK / BASIC<br>WORK / ADVANCED<br>WORK / ADVANCED<br>NE/TIME/LANGUAGE<br>NE / PREFERENCE<br>HONE / CALL FEATURE<br>HONE / CALL FEATURE<br>HONE / VOICE<br>HONE / VOICE<br>HONE / RING TONES<br>HONE / TONES<br>HONE / TONES<br>HONE / TONES<br>HONE / TONES                                                 | 40<br>40<br>41<br>42<br>44<br>47<br>48<br>50<br>52<br>53<br>56<br>58<br>59<br>60<br>61             |
|   | 5.1<br>5.2<br>5.3<br>5.4<br>5.5<br>5.6<br>5.7<br>5.8<br>5.9<br>5.10<br>5.11<br>5.12<br>5.13<br>5.14<br>5.15<br>5.16         | B CC<br>WAN<br>SET<br>STA<br>ACC<br>ACC<br>NET<br>PHO<br>PHO<br>PHO<br>PHO<br>PHO<br>PI<br>PI<br>PI<br>PI                   | /S TO CONFIGURE<br>TING VIA WEB BROWSER<br>TUS / BASIC<br>OUNT / BASIC<br>OUNT->ADVANCED<br>WORK / BASIC<br>WORK / ADVANCED<br>NORK / ADVANCED<br>NE/TIME/LANGUAGE<br>NE / PREFERENCE<br>HONE / CALL FEATURE<br>HONE / CALL FEATURE<br>HONE / VOICE<br>HONE / VOICE<br>HONE / RING TONES<br>HONE / TONES<br>HONE / TONES<br>HONE / DIAL PLAN<br>HONE / DIAL PLAN                                           | 40<br>40<br>41<br>42<br>44<br>47<br>48<br>50<br>52<br>53<br>56<br>58<br>59<br>60<br>61<br>63       |
|   | 5.1<br>5.2<br>5.3<br>5.4<br>5.5<br>5.6<br>5.7<br>5.8<br>5.7<br>5.10<br>5.11<br>5.12<br>5.13<br>5.14<br>5.15<br>5.16<br>5.17 | B CC<br>WAN<br>SET<br>STA<br>ACC<br>ACC<br>NET<br>PHO<br>PHO<br>PHO<br>PHO<br>PHO<br>PHO<br>PHO<br>PHO<br>PHO<br>PHO        | /S TO CONFIGURE<br>TING VIA WEB BROWSER<br>TUS / BASIC<br>OUNT / BASIC<br>OUNT -> ADVANCED<br>WORK / BASIC<br>WORK / ADVANCED<br>WORK / ADVANCED<br>NE / TIME/LANGUAGE<br>NE / PREFERENCE<br>HONE / CALL FEATURE<br>HONE / CALL FEATURE<br>HONE / VOICE<br>HONE / VOICE<br>HONE / RING TONES<br>HONE / TONES<br>HONE / DIAL PLAN<br>HONE / DIAL PLAN<br>HONE => ACTION URL<br>HONE BOOK-> LOCAL PHONE BOOK | 40<br>40<br>41<br>42<br>44<br>47<br>48<br>50<br>52<br>53<br>56<br>58<br>59<br>60<br>61<br>63<br>65 |

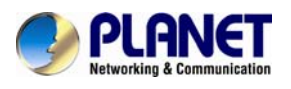

| 5.19 | PHONE BOOK->CALL LOG            | 67 |
|------|---------------------------------|----|
| 5.20 | PHONE BOOK->LDAP                | 68 |
| 5.21 | PHONE BOOK->BROADSOFT           |    |
| 5.22 | Upgrade->Basic                  |    |
| 5.23 | Upgrade->Advanced               | 71 |
| 5.24 | Security->Basic                 | 73 |
| 5.25 | Security->Advanced              | 74 |
| 6 AP | PENDIX                          | 75 |
| 6.1  | DIGIT-CHARACTER MAP TABLE       | 75 |
| 6.2  | FREQUENTLY ASKED QUESTIONS LIST |    |

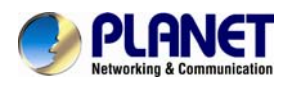

# **1 Introduction**

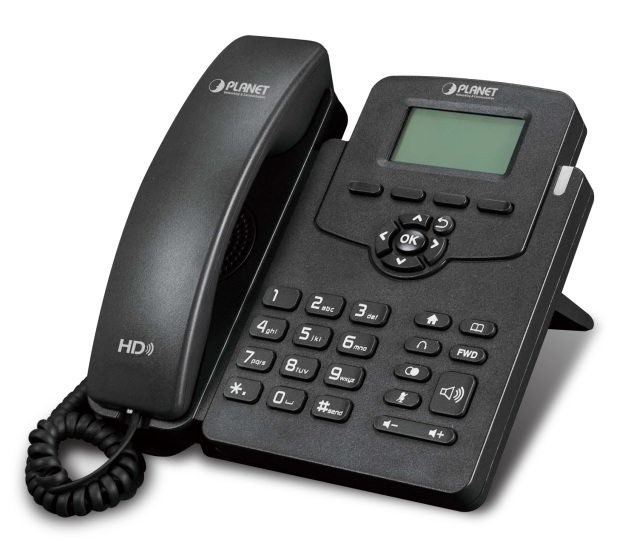

#### Cost-effective, High-performance PoE Vol P Phone

To build high-performance VoIP communications at a low cost, PLANET has integrated high-definition voice into a cost-effective SIP phone. It complies with IEEE 802.3af PoE interface for flexible deployment. The VIP-1010PT makes it simple for the enterprise featuring voice and data system or expanding voice system to new locations. It helps the company to save money on long-distance calls; for example, the remote workers can dial in through a Unified VoIP Communication System just like an extension call but no long-distance call charge would occur. The VIP-1010PT also allows call to be transferred to anyone at any location within the voice system, which enables the enterprise to communicate more effectively and is helpful to streamline business processes.

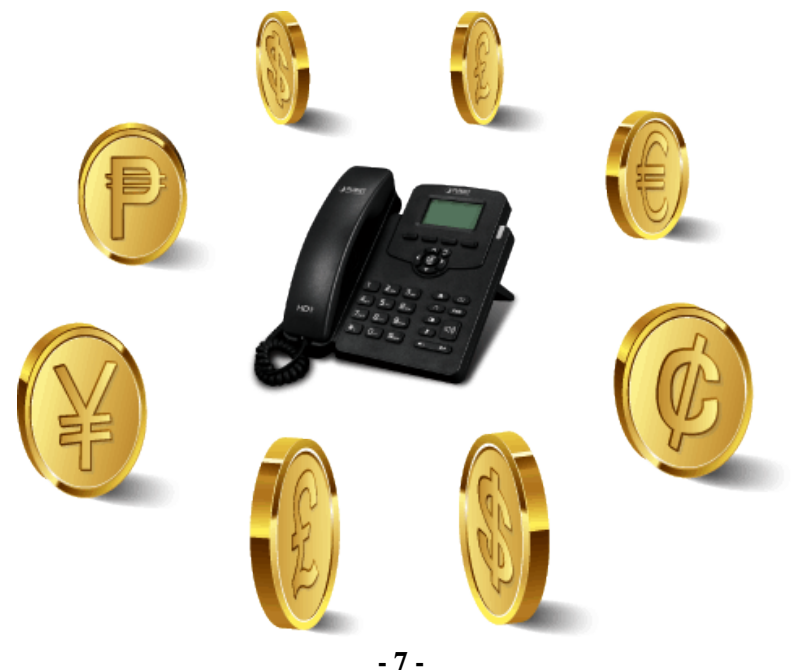

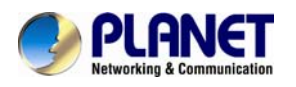

#### High-quality HD VoIP Voice

The VIP-1010PT delivers HD voice (High-definition Voice) which is the next generation of voice quality for telephony audio, making the quality of voice better than that (toll quality) of the standard digital telephony and even close to that of a room conversation. HD voice is transmitted in the audio frequency range of 50 Hz to 7 kHz or higher over telephone lines, resulting in higher quality voice and clearer communication.

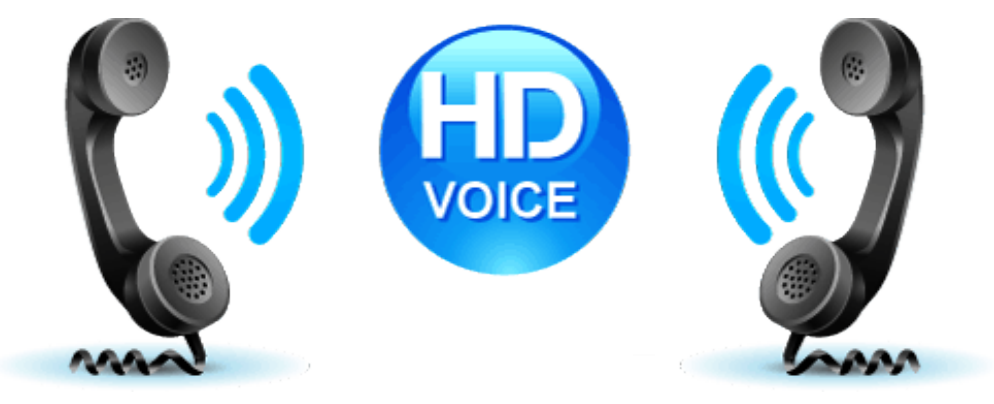

#### Standard Compliance

The VIP-1010PT supports Session Initiation Protocol 2.0 (RFC 3261) for easy integration with general voice over IP system. The VIP-1010PT is able to broadly interoperate with equipment provided by VoIP infrastructure providers, thus enabling them to provide their customers with better multi-media exchange services.

# Compliant with standard SIP RFC 3261

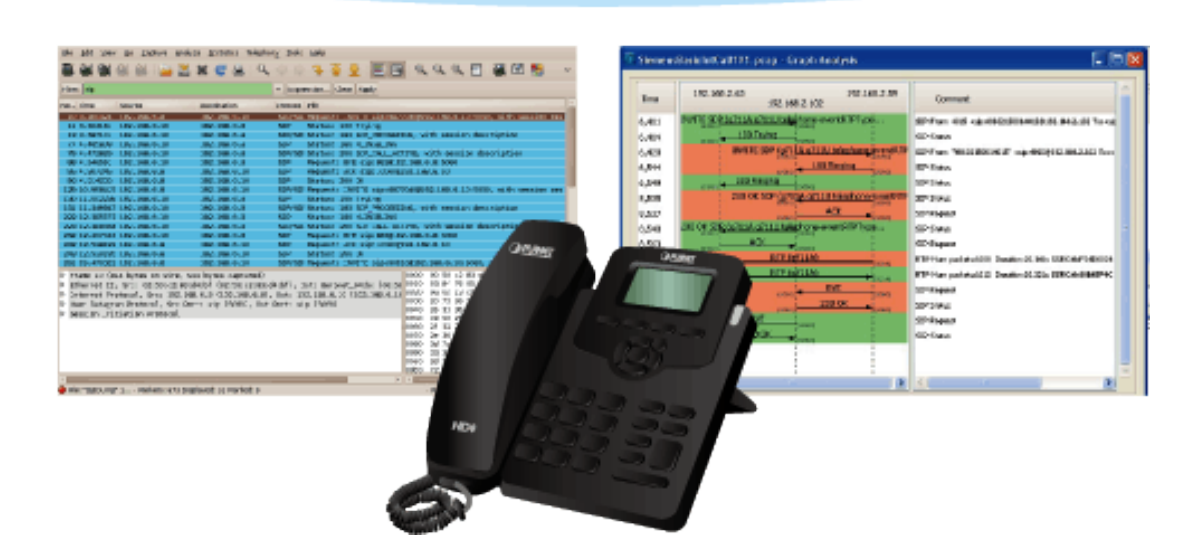

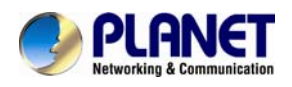

#### Enhanced, Full-Featured Business IP Phone

The VIP-1010PT is a full-featured, enhanced business IP Phone that addresses the communication needs of the enterprises. It provides 1 voice line and dual 10/100Mbps Ethernet. Furthermore, the VIP-1010PT delivers user-friendly design containing a 132x64 graphic LCD with white backlight.

The VIP-1010PT supports all kinds of SIP-based phone features including LDAP, Call Waiting, Auto Answer, Music on Hold, Caller ID 3-way Conferencing, Call on Hold, Call Forwarding, Black List, DTMF Relay, In-Band, Out-of-Band (RFC 2833) and SIP Info, among others. Besides office use, the VIP-1010PT is also the ideal solution for VoIP service offered by Internet Telephony Service Provider (ITSP).

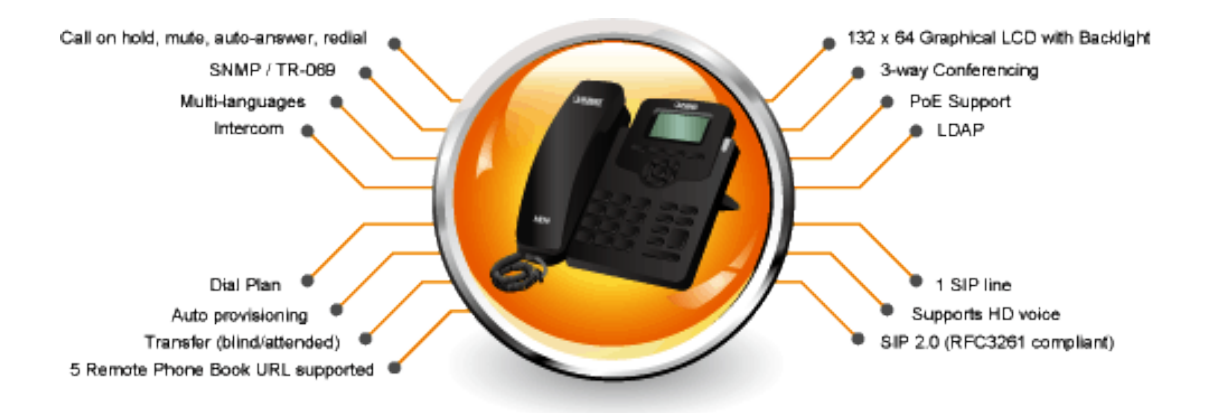

# 1.1 Features

#### Highlights

- Supports SIP 2.0 (RFC3261)
- Supports 1 SIP voice line
- IEEE 802.3af Power over Ethernet compliant
- Supports HD voice
- LDAP/ TR-069 / SNMP

#### Phone Features

- 1 line (supporting 1 SIP account)
- Supports call waiting, call forwarding, call transfer
- 3-way conferencing
- Call on hold, mute, auto-answer, redial
- Phonebook (500 groups), blacklist (100 groups), call logs (100 entries)
- 5 remote phone book URL supported
- Keypad Lock
- DND (Do Not Disturb)

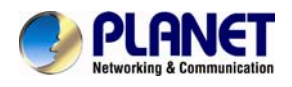

- Volume adjustable, ring tones selectable
- Call Pickup/Group Call Pickup
- Speed Dial
- Intercom
- Daylight Saving
- Network Packet Capture
- Country Ringtone Signal
- Direct IP Call
- Auto Redial / Hot Desking
- Hotline / XML Browser / Action URL
- Multi-Languages: Default: English and Simple Chinese

#### IP PPX Features

- HD Voice
- Dial Plan
- SMS, Voicemail, MWI Message Notification
- Wideband Codec: G.722
- Narrowband Codec: PCMA, PCMU, G.729, G.722, G723\_53, G23\_63, G726\_32
- VAD, CNG , Echo Canceller
- Full-Duplex Speakerphone

#### Security Features

- Supports HTTPS (SSL)
- Supports SRTP for Voice Data Encryption
- Supports Login for Administration
- SIP Over TLS

#### Network Features

- SIP V1(RFC2543), V2(RFC3261)
- Static IP/DHCP for IP configuration
- 3 DTMF modes: In-Band, RFC2833, SIP INFO
- HTTP/HTTPS Web Server for Management
- NTP for Auto Time Setting

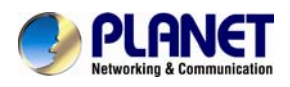

#### Administration Features

- Auto provisioning using FTP/TFTP/HTTP/HTTPS/PnP
- Dial through IP PBX using Phone Number
- Dial through IP PBX using URL Address
- Configuration Managements with Web, Keypad on the phone and Auto Provisioning
- SNMP
- TR069

# **1.2 Application**

#### Enterprise IP PBX Deployment of VIP-1010PT

The VIP-1010PT is much easier to install and configure than the traditional phone system. Its low cost and high-definition voice quality give you value for money. Base on standard SIP 2.0, it is compatible with all the standard SIP-based servers.

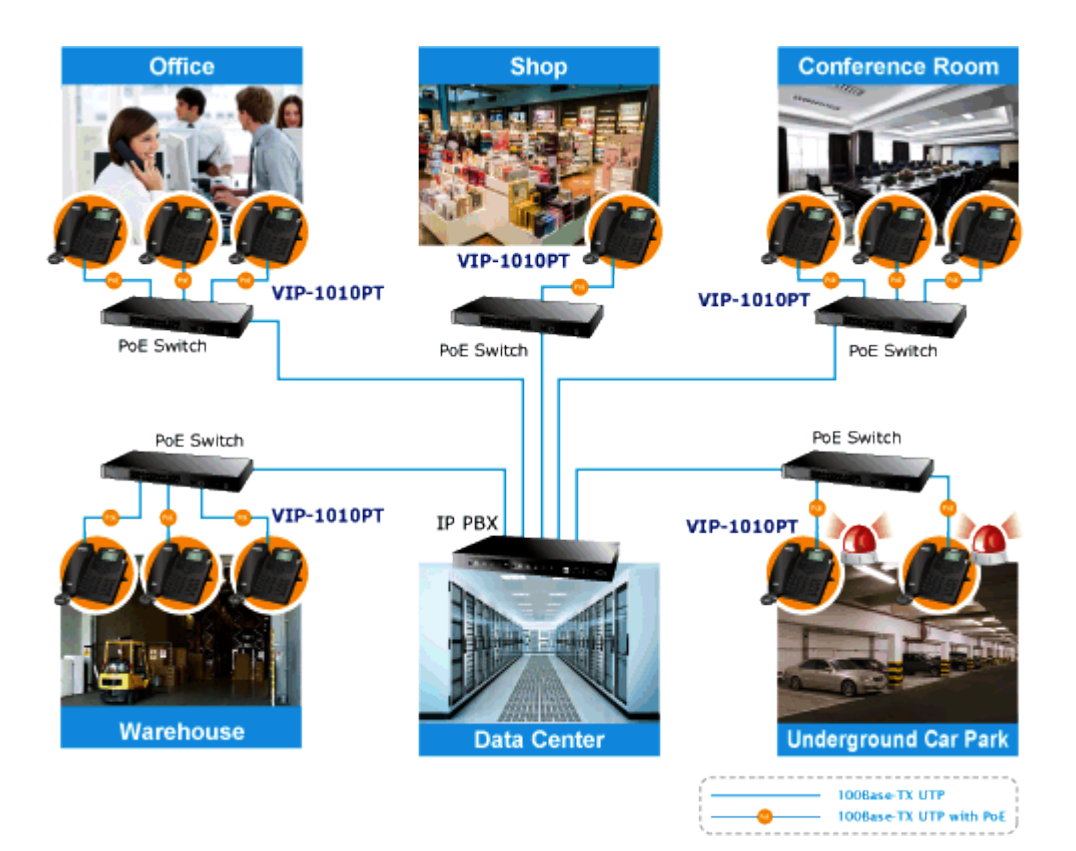

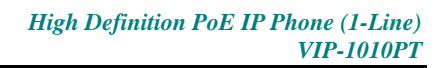

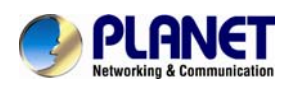

# **1.3 Product Specifications**

| Product                | VIP-1010PT                                                     |  |
|------------------------|----------------------------------------------------------------|--|
| Hardware               |                                                                |  |
| Lines (direct numbers) | 1-line cost-effective IP phone                                 |  |
| Display                | 132 x 64 graphic LCD with blue backlight                       |  |
| Footuro Kovo           | 4 Soft Keys                                                    |  |
| reature keys           | 10 Programmable Keys                                           |  |
| Protocols and Standard |                                                                |  |
|                        | MAC Address (IEEE 802.3)                                       |  |
|                        | IPv4 (RFC 791)                                                 |  |
|                        | Address Resolution Protocol (ARP)                              |  |
|                        | DNS: A record (RFC 1706), SRV record (RFC 2782)                |  |
|                        | Dynamic Host Configuration Protocol (DHCP) client (RFC 2131)   |  |
|                        | TCP (RFC 793)                                                  |  |
| Data Networking        | User Datagram Protocol UDP (RFC 768)                           |  |
|                        | Real-time Protocol RTP (RFC 1889, 1890)                        |  |
|                        | Real-time Control Protocol (RTCP) (RFC 1889)                   |  |
|                        | Simple Network Time Protocol (SNTP) (RFC 2030)                 |  |
|                        | Backward compatible with RFC 2543                              |  |
|                        | Session Timer (RFC 4028)                                       |  |
|                        | SDP (RFC 2327)                                                 |  |
|                        | SIP version 2 (RFC 3261, 3262, 3263, 3264)                     |  |
|                        | Message Waiting Indicator (RFC 3842)                           |  |
|                        | Voice algorithms:                                              |  |
|                        | - PCMA                                                         |  |
|                        | - PCMU                                                         |  |
|                        | - G.729                                                        |  |
| Voice Gateway          | - G.722                                                        |  |
|                        | - G723_53                                                      |  |
|                        | - G23_63                                                       |  |
|                        | - G726_32                                                      |  |
|                        | Dual-tone Multi-frequency (DTMF), In-Band and Out-of-Band (RFC |  |
|                        | 2833) (SIP INFO)                                               |  |
|                        | Voice Activity Detection (VAD) with Silence Suppression        |  |

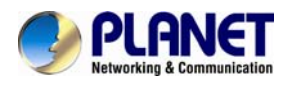

| Pestures           Phone Features         1 line (supporting 1 SIP account)<br>Supports call waiting, call forwarding, call transfer<br>3-way conferencing<br>Call on hold, mute, auto-answer, redial<br>Phonebook (SOO groups), blacklist (100 groups), call logs (100<br>entries)           S Remote Phone Book URL supported         LDAP           DND (Do Not Disturb)         Yolume adjustable, ring tones selectable           Call Pickup/Group Call Pickup         Speed Dial           Intercorn         Daylight Saving           Network Packet Capture         Country Ringtone Signal           Direct IP Call         Auto Redial           Hotline         XML Browser           Hot Desking         Keypad Lock           Keypad Lock         Action URL           Multi-Languages: Default: English and Simple Chinese           ID al Plan         SMS, volcemail, MWI Message Notification           Wideband Codec:: PCMA, PCMU, G.729, G.722, G723_53, G23_63, G726_32         YaD, CNG, Echo Canceller           Full-Duplex Speakerphone         Supports HITTPS (SSL)                                                                                      |                   | Comfort Noise Generation                                                                                                    |  |
|----------------------------------------------------------------------------------------------------|-------------------|----------------------------------------------------------------------------------------------------|--|
| Features         1 line (supporting 1 SIP account)         Supports call waiting, call forwarding, call transfer         3-way conferencing         Call on hold, mute, auto-answer, redial         Phonebook (500 groups), blacklist (100 groups), call logs (100 entries)         5 Remote Phone Book URL supported         LDAP         DND (Do Not Disturb)         Volume adjustable, ring tones selectable         Call Pickup/Group Call Pickup         Speed Dial         Intercom         Daylight Saving         Network Packet Capture         Country Ringtone Signal         Direct IP Call         Auto Redial         Hotline         XML Browser         Hot Dosking         Keypad Lock         Action URL         Multi-Languages: Default: English and Simple Chinese         IP PBX Features         HD Voice         Dial Plan         SMS, Voicemail, MWI Message Notification         Wideband Codes: G.722         Narrowband Codes: PCMA, PCMU, G.729, G.722, G723_53, G23_63, G726_32         G726_32         VAD, CNG, Echo Canceller         Full-Duplex Speakerphone         Security Features <th></th> <th colspan="2">Echo Cancellation Message</th> |                   | Echo Cancellation Message                                                                                                    |  |
| Phone Features         1 line (supporting 1 SIP account)           Supports call waiting, call forwarding, call transfer           3-way conferencing           Call on hold, mute, auto-answer, redial           Phonebook (500 groups), blacklist (100 groups), call logs (100 entries)           5 Remote Phone Book URL supported           LDAP           DND (Do Not Disturb)           Volume adjustable, ring tones selectable           Call Pickup/Group Call Pickup           Speed Dial           Intercom           Daylight Saving           Network Packet Capture           Country Ringtone Signal           Direct IP Call           Auto Redial           Hotline           Multi-Languages: Default: English and Simple Chinese           IN Voice           Dial Pian           SMS, Voicemail, MWI Message Notification           Wideband Codec: G.722           Narrowband Codec: PCMA, PCMU, G.729, G.722, G723_53, G23_63, G726_32           G726_32           VAD, CNG, Echo Canceller           Full-Duplex Speakerphone           Security Features         Supports HTTPS (SSL)                                                                        | Features          |                                                                                                    |  |
| IP PBX Features       HD Voice         Dial Plan       SMS, Voicemail, MWI Message Notification         Wideband Codec: G.722       Narrowband Codec: PCMA, PCMU, G.729, G.722, G723_53, G23_63, G726_32         VAD, CNG, Echo Canceller       Full-Duplex Speakerphone         Security Features       Supports HTTPS (SSL)                                                                                                    | Phone Features    | 1 line (supporting 1 SIP account)<br>Supports call waiting, call forwarding, call transfer<br>3-way conferencing<br>Call on hold, mute, auto-answer, redial<br>Phonebook (500 groups), blacklist (100 groups), call logs (100<br>entries)<br>5 Remote Phone Book URL supported<br>LDAP<br>DND (Do Not Disturb)<br>Volume adjustable, ring tones selectable<br>Call Pickup/Group Call Pickup<br>Speed Dial<br>Intercom<br>Daylight Saving<br>Network Packet Capture<br>Country Ringtone Signal<br>Direct IP Call<br>Auto Redial<br>Hotline<br>XML Browser<br>Hot Desking<br>Keypad Lock<br>Action URL |  |
| IP PBX FeaturesHD VoiceDial PlanSMS, Voicemail, MWI Message NotificationWideband Codec: G.722Wideband Codec: G.722Narrowband Codec: PCMA, PCMU, G.729, G.722, G723_53, G23_63,G726_32VAD, CNG, Echo CancellerFull-Duplex SpeakerphoneSecurity FeaturesSupports HTTPS (SSL)                                                                                                    |                   |                                                                                                    |  |
| Security Features         Supports HTTPS (SSL)                                                                                                    | IP PBX Features   | Dial Plan<br>SMS, Voicemail, MWI Message Notification<br>Wideband Codec: G.722<br>Narrowband Codec: PCMA, PCMU, G.729, G.722, G723_53, G23_63,<br>G726_32<br>VAD, CNG, Echo Canceller<br>Full-Duplex Speakerphone                                                                                                    |  |
|                                                                                                    | Security Features | Supports HTTPS (SSL)                                                                                                    |  |

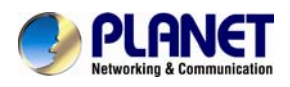

|                         | Supports SRTP for Voice Data Encryption                     |
|-------------------------|-------------------------------------------------------------|
|                         | Supports Login for Administration                           |
|                         | SIP Over TLS                                                |
|                         | Dial without Register                                       |
|                         | SIP V1(RFC2543), V2(RFC3261)                                |
|                         | Static IP/DHCP for IP configuration                         |
| Network Features        | 3 DTMF modes: In-Band, RFC2833, SIP INFO                    |
|                         | HTTP/HTTPS Web Server for Management                        |
|                         | NTP for Auto Time Setting                                   |
|                         |                                                             |
|                         | Auto provisioning using FTP/TFTP/HTTP/HTTPS/PnP             |
|                         | Dial through IP PBX using Phone Number                      |
|                         | Dial through IP PBX using URL Address                       |
| Administration Features | Configuration Managements with Web, Keypad on the phone and |
|                         | Auto Provisioning                                           |
|                         | SNMP                                                        |
|                         | TR069                                                       |
|                         |                                                             |
| Environments            |                                                             |
| Power Requirements      | IEEE 802.3af                                                |
| Operating Temperature   | 0 ~ 40 degrees C                                            |
| Operating Humidity      | 10 ~ 65% (non-condensing)                                   |
| Weight                  | 651g (without box) / 920g (with box)                        |
| Dimensions (W x D x H)  | 193 x 190 x 35 mm                                           |
| Emission                | CE, FCC                                                     |
|                         | Two 10/100BASE-T RJ-45 Ethernet ports                       |
|                         | Handset: RJ-9 connector                                     |
| Connectors              | Headset: RJ-9 connector                                     |
|                         | DC power jack                                               |
|                         |                                                             |

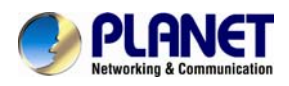

# **1.4 Physical Specifications and Packaging**

#### Physical Specifications

Dimensions

| Dimensions (L x W x H) | 193 x 190 x 35 mm                    |
|------------------------|--------------------------------------|
| Net Weight             | 651g (without box) / 920g (with box) |

### BASIC PACKAGING

- SIP IP Phone Unit
- Quick Installation Guide
- RJ-45 Cable x 1
- Stand x 1

# 1.5 Keypad

#### Keypad, LED, and Function Key Definitions

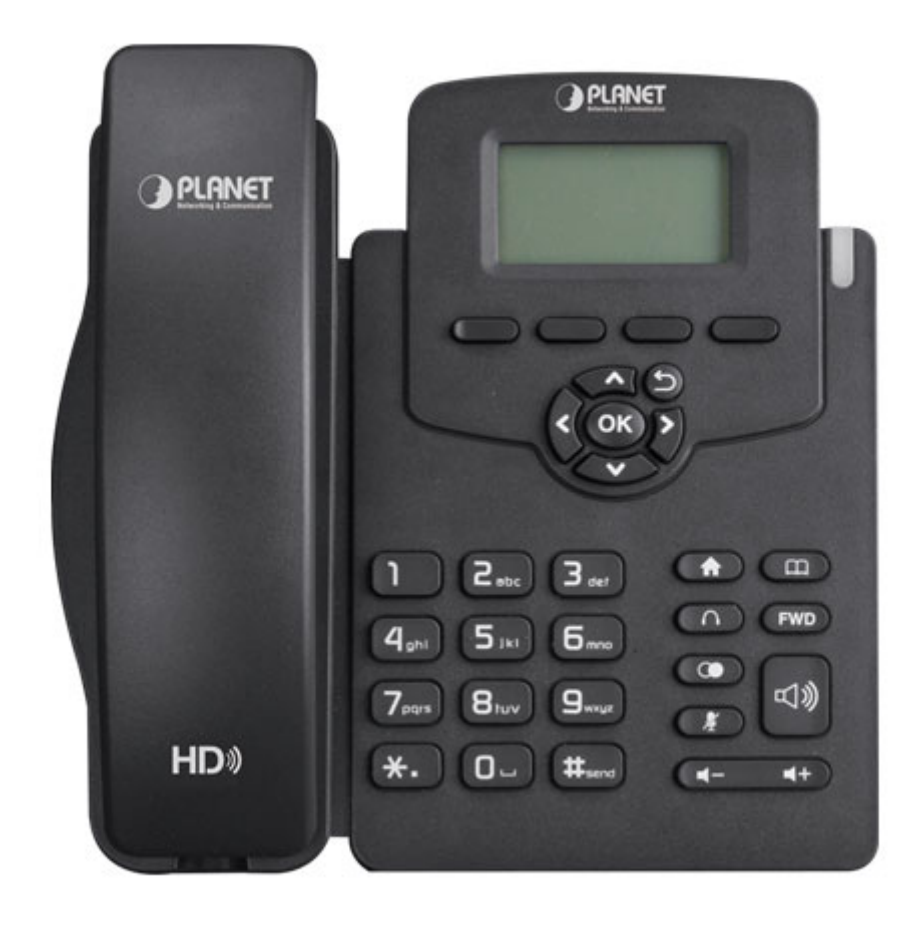

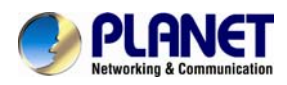

### **Keypad Description**

| Кеу                                                | Key Name   | Function Description                                            |
|----------------------------------------------------|------------|-----------------------------------------------------------------|
| (15)                                               | Navigation | Assists you in selecting an item that you want to process       |
| < OK >                                             |            | under the menu by pressing the Up, Down, Right or Left          |
|                                                    |            | key. Press the OK key to save.                                  |
|                                                    |            | Key combination includes functions such as                      |
| Destroy [ List.   Crick   Trans]                   | Soft Keys  | History/Favorites/Redial/CallReturn/HotDesking/DND/Menu/M       |
| 0000                                               | 1/2/3/4    | SG/Status/Book/FWD/PickUp/Group PickUp/Intercom/Speed           |
|                                                    |            | Dial/and so on.                                                 |
|                                                    | Home       | Back to the Home page                                           |
| E                                                  | Book       | View Local Phone Book/Blacklist/Remote Phone Book               |
| $\bigcirc$                                         | Headset    | Use the headset to call out or call in                          |
| FWD                                                | Forward    | Forward the call to the third party                             |
|                                                    | Redial     | View the Missed Calls, Incoming Calls and Dialed Calls.         |
| (m)                                                | Muto       | Press this key in calling mode and you can hear the other side, |
|                                                    | witte      | but the other side cannot hear you.                             |
| (                                                  | Volume /   | Turn down or turn up the volume by pressing the "-" key or the  |
| (4- 4+                                             | volume -/+ | "+" key.                                                        |
| <b>U</b> »                                         | Hands-free | Make the phone into hands-free mode.                            |
| 1 2.00 3.001                                       | Divital    |                                                                 |
| 4 <sub>ght</sub> 5 <sub>1kt</sub> 6 <sub>moo</sub> | Digital    | Input the phone number or DTMF.                                 |
|                                                    | Keyboard   |                                                                 |
|                                                    | Indicator  |                                                                 |
|                                                    | light      | Blinking light indicates there is an incoming call.             |

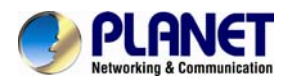

### Rear View and Panel Descriptions

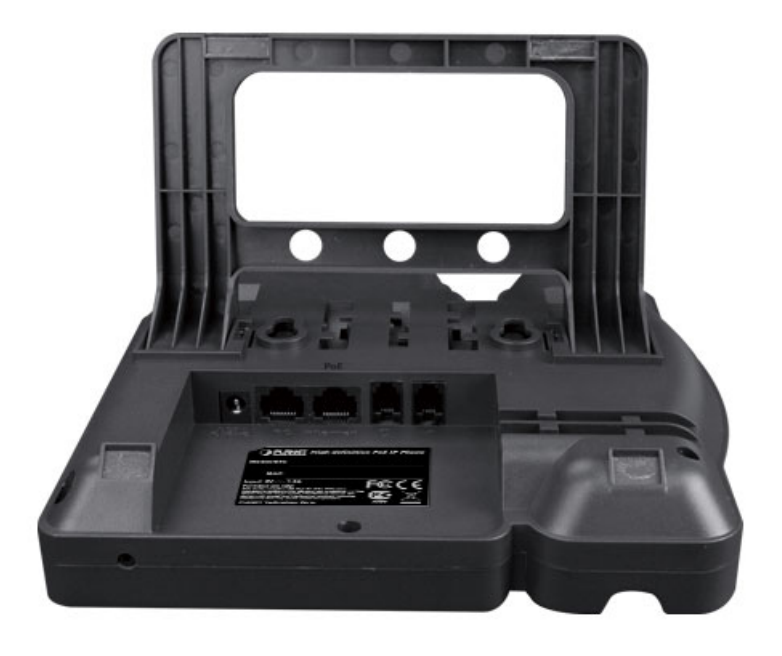

### Keypad Description

| Port | Port Name    | Description                   |
|------|--------------|-------------------------------|
|      | Power Switch | Input: 5V DC, 1.2A            |
| C    | Internet     | 10/100M Connect it to Network |
|      | PC           | 10/100M Connect it to PC      |
|      | Handset      | Port type: RJ-9 connector     |
|      | Headset      | Port type: RJ-9 connector     |

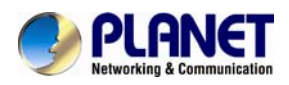

# Account and Status Display

| Port Name             | Description |  |
|-----------------------|-------------|--|
| Register success      | (0          |  |
| Register failure      | <u>6</u>    |  |
| Registering           | g           |  |
| Deactivated account   | Ŋ           |  |
| Auto answer           | 88          |  |
| No disturb            | 0           |  |
| Always forward        | ⊑ <b>,</b>  |  |
| Network disconnection |             |  |
| Ring off              | u(×         |  |
| Headset mode          | ប           |  |
| New voice message     | 80          |  |
| New text message      | $\boxtimes$ |  |
| Missed calls          | \$          |  |

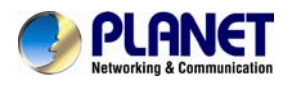

# **2 Initial Connection and Login**

The package should contain the following items plus the VIP-1010PT. If any item is missing or damaged, please contact the seller immediately.

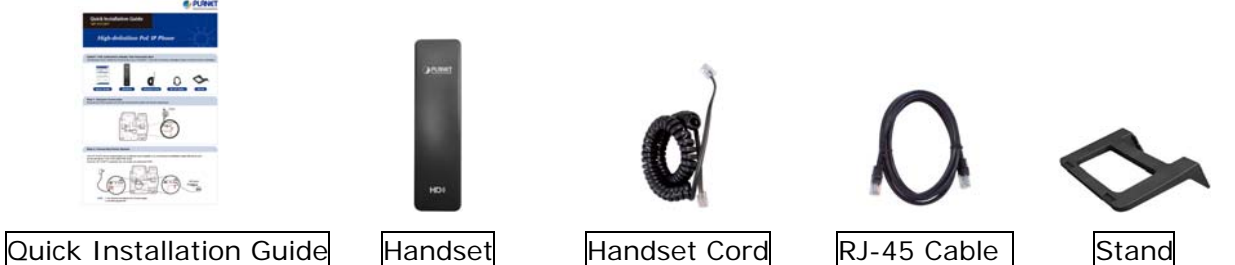

### Step 1. Handset Connection

Plug one end of the handset cord into the handset and the other end into the handset jack

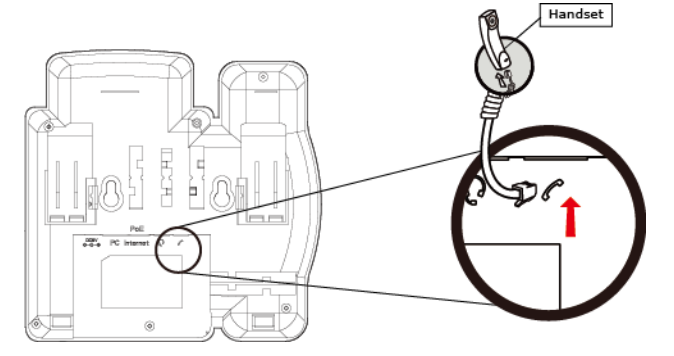

### Step 2. Connecting Power System

The VIP-1010PT can be powered either by its external AC/DC adapter or by connecting to an IEEE 802.3af/at PSE device such as 802.3af injector / hub or 802.3af/at POE switch. Once the VIP-1010PT is powered, the LCD screen will prompt for POST.

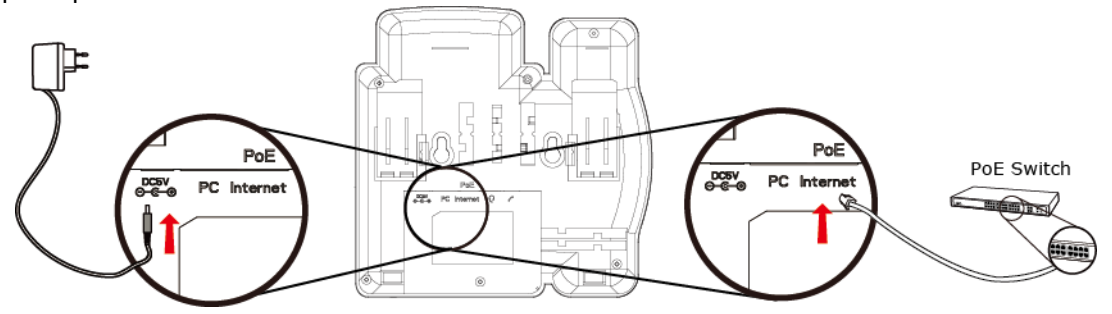

Note 1: This unit does not include the 5V/1.2A power adapter. Note 2: Only WAN supports POE.

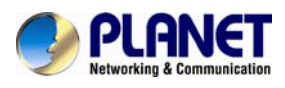

#### Step 3. Connecting Network

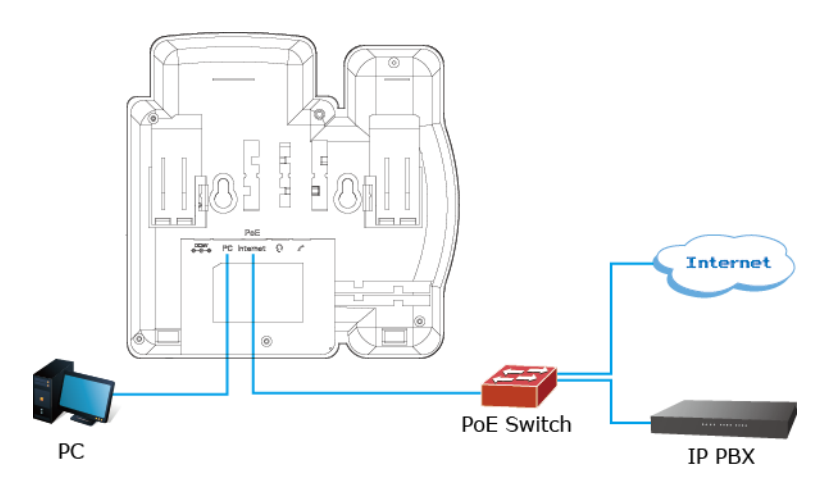

#### Step 4. Computer Network Setup

Set User computer's IP address to 192.168.0.x, where x is a number between 2 to 254 (except 1 where is being used for the phone by default). If User don't know how to do this, please ask User network administrator.

Connecting User PC to the VIP-1010PT PC port.

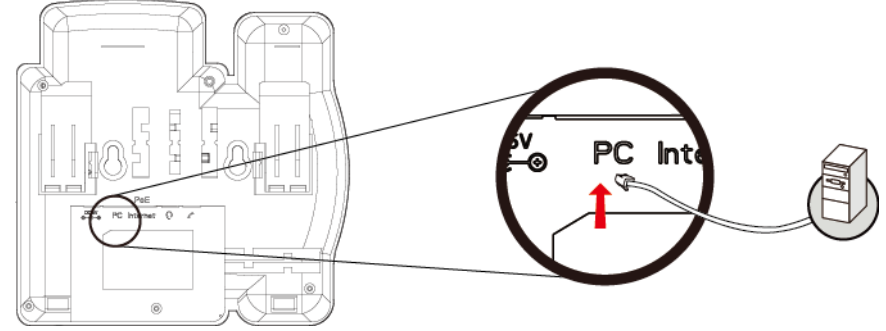

#### Step 5. Login Prompt

Use Web browser (Internet Explorer 6.0 or above) to connect to 192.168.0.1 (type this address in the address bar of Web browser).

User'll be prompted to input user name and password: admin and 123

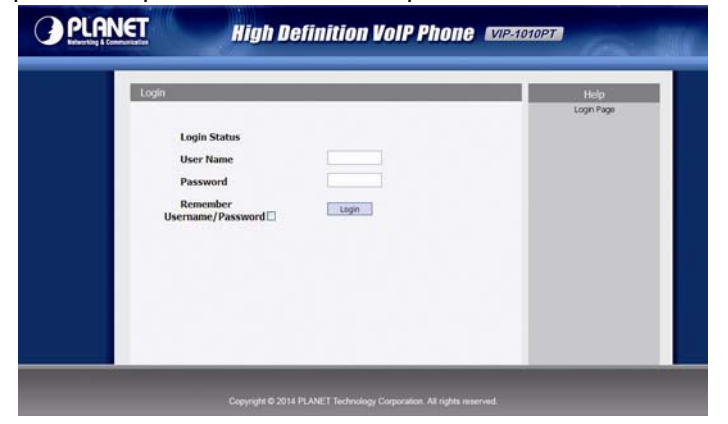

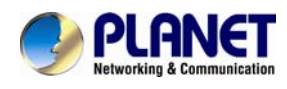

# **3 LCD Basic Functions**

# 3.1 Making a call

# 3.1.1 Call Device

User can make a phone call via the following methods :

- 1. Pick up the handset, Cicon will be shown on the idle screen.
- 2. Press the Hand-free key, icon will be shown on the idle screen.
- 3. Press the Headset key if the headset is connected to the Headset Port in advance.
- The **\mathbf{k}** icon will be shown on the idle screen.

User can also dial the number first, and then choose the method user will use to speak to the other party.

# 3.1.2 Call Methods

User can press an available line key if there is more than one account, then

1. Dial the number user wants to call.

2. Press History soft key. Use the navigation keys to highlight user choice (press Left/Right key to choose Missed Calls, Incoming Calls and Outgoing Calls).

3. Press the Redial key twice to call the last number called or press Redial key to enter All Calls interface to choose the number to dial out.

4. Press the programmable keys which are set as speed dial keys. Then press the Send key or Dial soft key to make the call if necessary.

# 3.2 Answering a call

1. If user is not on another phone call, lift the handset to use, or press the Speaker key/Answer soft key to answer using the speaker phone, or press the Headset key to answer the headset.

2. If user is on another phone call, press the answer soft key to answer new

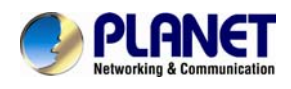

incoming and hold the current talking. During the conversation, user can alternate between Headset, Handset and Hand-free by pressing the corresponding keys.

Note: The will flash during the Incoming interface

# 3.3 Mute

User can press the Mute key to make the user NOT be heard by the other party, but user can hear the other party. Icon will be shown on the LCD, and press the Mute key again to recover.

# 3.4 Call Hold / Resume Forward

1. Press the Hold button or Hold soft key to put user active call on hold.

2. If there is only one call on hold, press the hold soft key to retrieve the call.

3. If there is more than one call on hold, press the line button, and the Up/Down button to highlight the call, and then press the Resume button to retrieve the call.

# 3.5 DND (Do Not Disturbed)

If user enables the DND mode, the phone will reject to answer all calls automatically and play busy tone; the UI will present missed calls at the same time.

# 3.6 Call Waiting

To configure Call Waiting via Phone interface:

- 1. Press Menu -->Features-->Call Waiting-->Enter, ;
- 2. Use the Left or Right key to activate or deactivate call waiting.
- 3. Then press the Save key to save the changes.

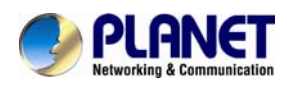

# 3.7 Call Forward

User can set the static forward to transfer all the incoming calls to specified number; Also user can use dynamic forward to transfer all the incoming calls forward to the number inputted when the phone is ringing.

Forward: Enable call forward feature; Options are as follows :

- Always Forward: All the incoming calls will be transferred unconditionally to specified number.
- Busy Forward: The incoming calls will be transferred to specified number when the phone is busy.
- No Answer Forward: The incoming calls will be transferred to the specified number when the ring tone is time out without answer.

To configure Call Forward via Phone interface:

1. Press Menu -->Features-->Call Forward-->Enter, or just press FWD key to enter Call Forward interface.

2. There are 3 options: Always, Busy, and No Answer.

3. If user chooses one of them, enter the phone number user wants to forward to the receiving party. Press Save to save the changes.

# 3.8 Call Transfer

User can use the following two ways to transfer call to the other party :

- Blind Transfer: Transfer call directly to the other party without any negotiation.
- Consultation Transfer: Transfer call to the other person involved after the other person involved answers the incoming call and with consultation.

## 3.8.1 Blind Transfer

1. Press the Trans soft key during the talking;

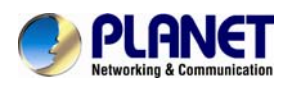

2. Enter the Trans number interface, and then input the number you will transfer to;

3. Press the FWD key or the Trans soft key to transfer the call to the number you want to transfer to;

4. Return to the Idle automatically ;

Note: The UI will display Hold status interface when the number you want to transfer to does not exist.

### 3.8.2 Consultation Transfer

1. Press the Trans soft key to enter the number you want to transfer to during the talking. Input the number you want to transfer to.

2. Press the OK key on the phone keyboard or the Dial key to make a call.

3. Press the Trans soft key to finish transfer after the other person involved answers the incoming call and with consultation. You can finish transfer via putting down the handset or press the Cancel soft key to cancel transfer if you currently use handset to make or answer a call.

# 3.9 Three-way conference call

User can use the Local conference feature to hold a 3-way conference by pressing the Conference soft key to invite the current talking line and the line on hold to attend the conference. The Local conference feature of IP phone VIP-1010PT can invite two parties at most to attend conference. The conference type of IP phone VIP-1010PT is Local conference with default.

- 1. Create talking with first party.
- 2. Press the New soft key to create a new talking.
- 3. Press the Back soft key of dial interface to hold talking with first party.
- 4. Input the number of the second party and press the OK key on the phone keyboard or the Dial key or the Send soft key to make a call. When the

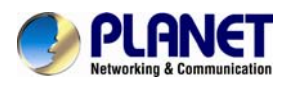

second party answers your call, inquire whether they want to attend the conference.

- 5. Press the Conference soft key to start the 3-way conference.
- 6. Press the Split soft key to split to two lines standalone talking, then these two parties talking are under Hold status.
- 7. Press the Resume soft key to resume the current talking.
- 8. Press the Cancel soft key or the to cancel the conference talking and return to Idle.

# 3.10 Call Park

User can use Call Park feature to park the current talking, and then resume the Parking talking with another phone (For example, with another phone of another office or conference). Press the Call Park key to park the current talking during the talking. If successful, you will hear voice announce or see the reserved extension number on the phone LCD. Dial the reserved extension number in another phone to resume the Parking talking.

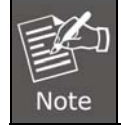

Not all servers can support Call Park feature.

To configure Call Park via Phone interface:

PATH: Press Menu-->Features-->Call Park-->Press Left or Right key or Switch soft key to enable Call Park--> Press the Down key to set Target number-->Press the Down key to set Account-->Press the Save soft key to save

# 3.11 Pickup

User can use pickup to answer other users' incoming call. The VIP-1010PT IP phone

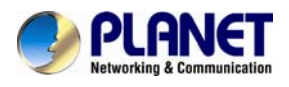

supports specified pickup and group pickup.

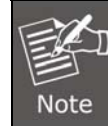

Press the group pickup only to answer line 1 (incoming call) if there are many lines (incoming calls) in group.

# 3.11.1 Specified Pickup

Specified pickup can answer specified user's incoming calls

1. Set specified pickup key via phone interface,

PATH: Press Menu-->Features-->Programmable keys-->Soft

Keys-->PickUp-->Press Down key to set label/Value--> Save soft key.

2. Use specified pickup feature

When the user of specified pickup number is off or busy, you can press the Pickup key to answer incoming call.

## 3.11.2 Group Pickup

Group pickup can answer group's user incoming calls. Group pickup needs to set group members.

Set group pickup via phone interface

PATH: Press Menu-->Features-->Programmable keys-->Soft Keys-->Group PickUp -->Press Down key to set label/Value/Account--> Save soft key.

Use group pickup feature

When anyone in group receives an incoming call, you can press the group Pickup key to answer.

# 3.12 Speed Dial

User can use the Speed Dial feature to dial the specified contact speedily

PATH: Press Menu-->Features-->Programmable keys-->Soft Keys-->Speed Dial -->Press Down key to set label/Value/Account--> Save soft key

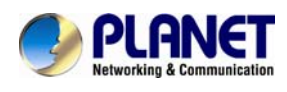

# 3.13 Auto-redial

When hung up by the other party during calling, the phone will enter the auto-redial screen. Press OK for redial now or wait for the timeout to cancel Auto-redial.

To configure Auto Redial via Phone interface:

- 1. Press Menu -->Features-->Auto Redial-->Enter.
- 2. Use the Left or Right key to activate or deactivate Auto Redial.
- 3. Use the Up or Down key to configure Interval and Times.
- 4. Then press the Save key to save the changes.

# 3.14 Hot line

The Hot line refers to the number you often dial. You can set hot lines in the phone. The phone will dial the hotline number automatically when you pick up the handset and press the hand-free or the account key. Also you can set the timeout of dialing the hotline number, and then the phone will dial the hotline number automatically after the timeout.

To configure Hot line via Phone interface:

- 1. Press Menu -->Features-->Hot line-->Enter.
- 2. Use the Left or Right key to activate or deactivate Hot line.
- 3. Use the Up or Down key to configure Number and Timeout.
- 4. Then press the Save key to save the changes.

# 3.15 Intercom

To configure Intercom via Phone interface:

PATH: Press Menu-->Features-->Programmable keys-->Soft keys-->Intercom--> Press Down key to set label/Value/Account--> Save soft key

1. Press the Intercom key when the phone is available. The phone will connect the

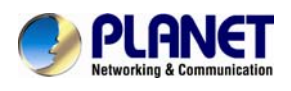

extension number of remote user automatically.

- 2. Press the Intercom key or the Back soft key to end the intercom.
- 3. Answer the intercom incoming call.
- 4. By default, the IP phone VIP-1010PT will answer the intercom incoming call automatically and make a noise. You can set the phone to enable the silent mode when picking up the intercom call so that the other will not hear you. The features of intercom :

| Intercom Feature | Note                                                          |
|------------------|---------------------------------------------------------------|
| Allow Intercom   | Enable or disable Auto-receive intercom                       |
| Intercom Mute    | Enable or disable Mute mode after receiving intercom incoming |

# 3.16 HotDesking

In some working place, the people are always walking around. HotDesking feature will make the staff login his account on any computer in the company. In some public places, the working people are not fixed in one place. Anyone can use HotDesking for logging his account, and setting the phones to the familiar mode, such as the remote function of the computer.

### 3.16.1 Set the HotDesking Key

To configure Intercom via Phone interface: PATH: Press Menu-->Features-->Programmable keys-->Soft keys-->HotDesking--> Press Down key to set label--> Save soft key

### 3.16.2 HotDesking Feature :

- 1. After setting the HotDesking on Soft-key, it will return to the idle screen.
- 2. Press the HotDesking, and enter the HotDesking screen.
- 3. If you press clear on the screen, the phone will begin to clear the information stored on the phone.

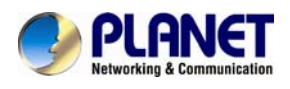

- 4. After clearing the setting, the phone will enter the account setting screen.
- 5. After entering the account information, it will go back to the home screen, and begin to use the new account.

# 3.17 Application

### 3.17.1 Text Message

The VIP-1010PT IP Phone can send and answer text message. The phone will make a "Du" sound and present "N piece of new message" on the LCD (For example, 1 new message), and a twinkling message icon will appear.

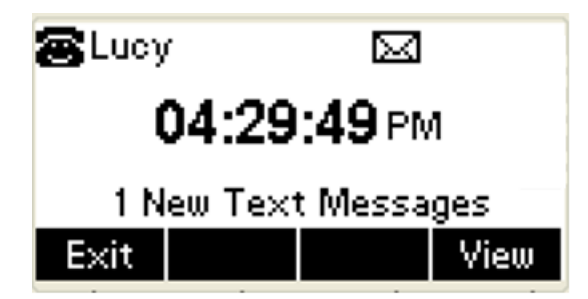

Note: Not all servers support message feature.

## **Read Text Message**

- 1. Access Menu->Message->Text Message-> In box.
- 2. Press the OK key on the phone keyboard or the Enter soft key to enter the Text Message interface. Press the OK key on the phone keyboard or the Enter soft key to enter the in-box interface.
- 3. Select the message you want to read and press the OK key on the phone keyboard or the Enter soft key to read.

### Send Text Message

- 1. In the Idle, press the Menu soft key.
- 2. In the mail menu interface, press the Down key on the phone keyboard to select Message. Press the OK key on the phone keyboard or the Enter soft key to enter Message interface.

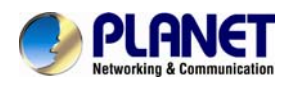

- 3. In the Text Message interface, select "New Message". Press the OK key on the phone keyboard or the Enter soft key to enter new message and edit it. Press the "abc" soft key to switch the input methods.
- 4. Press the OK key on the phone keyboard or the Send soft key to send message;
- 5. Press the Left or Right key on the phone keyboard or the Switch soft key to switch to the relevant addresser.

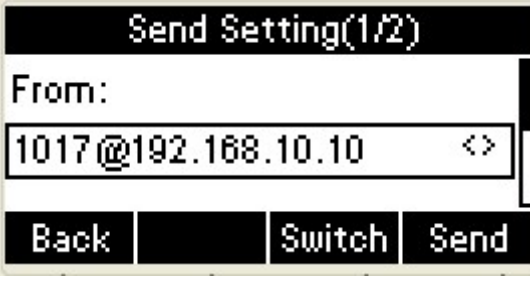

6. Input the number of addresser :

| Send Setting(2/2) |     |        |      |  |  |
|-------------------|-----|--------|------|--|--|
| To:               |     |        |      |  |  |
| 1015              |     |        |      |  |  |
|                   |     |        |      |  |  |
| Back              | 123 | Delete | Send |  |  |

7. Press the Send soft key to send message.

## **Delete Text Message**

- 1. In the Idle, press the Menu soft key.
- 2. Press the main menu interface. Press the Down key on the phone keyboard to select message. Press the OK key on the phone keyboard or the Enter soft key to enter the Message interface.
- 3. In the Text Message interface, press the Down key on the phone keyboard to select in-box.
- 4. Press the OK key on the phone keyboard or the Enter soft key to enter the in-box interface.
- 5. Select the message you want to delete and press the Delete soft key.
- 6. Delete all the text messages in the in-box. Press the Delete soft key and select "Delete All". Press the OK soft key and then all the messages in the in-box will be deleted.

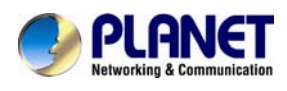

## 3.17.2 Voice Message

The VIP-1010PT IP Phone can send or answer voice message. The phone will make a "Du Du" sound, the LED light of message flashes green, and the LCD presents "New Voice Message" on the LCD with a twinkling voice message icon.

| <b>8</b> 100: | 3 |  |      |
|---------------|---|--|------|
| Voice Message |   |  |      |
| <b></b>       |   |  |      |
| Exit          |   |  | View |

Note: Not all servers support voice message.

#### Voice Message

You can leave a message when the user whom you called is busy or unavailable.

Leave a message according to the voice prompt of server, and then hang up after

leaving the message.

Set Visit account number of voice message via phone interface.

- 1. In the Idle, press the Menu soft key.
- 2. In the Idle, press the Down key on the phone keyboard to select message, press the OK key on the phone keyboard or the Enter soft key to enter the Message interface.
- 3. In the Message interface, press the Down key on the phone keyboard to select the voice message. Press the OK key on the phone keyboard or the Enter soft key to enter the Voice Message interface.
- 4. Select the Voice Message Setting.
- 5. Press the OK key on the phone keyboard or the Enter soft key to set account 1, input the Visit account number of voice message (For example, \*97). Press 123 soft key to switch the input methods.

| Voice Message Setting(1/3) |     |        |      |
|----------------------------|-----|--------|------|
| Account1 NO.               |     |        |      |
| *97                        |     |        |      |
|                            | ¢   | n 18   |      |
| Back                       | 123 | Delete | Save |

6. Press the OK key on the phone keyboard or the Save soft key to save and return to message interface.

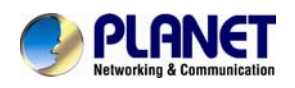

#### Check voice message

- 1. Press the Message key or the Connect soft key to call the Visit account number of voice message.
- 2. Check voice message according to voice prompt.
  - Set the Visit account number of voice message first before checking voice message. The LED light of Message will darken after all the voice messages are checked.
- 3. Check voice message via phone interface
  - Access Menu-> Message->Voice Message-> New Message. The LCD displays new messages and old messages of every account.

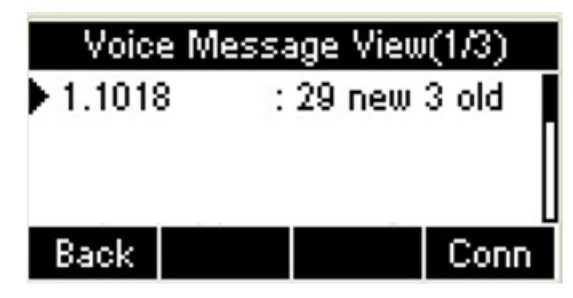

• 2. Select the account you will check and press the Connect soft key to check

| 📢 Talki      | ng   |     | 1/1    |  |  |
|--------------|------|-----|--------|--|--|
| <b>2</b> *97 |      |     |        |  |  |
| 00:00:05     |      |     |        |  |  |
|              |      |     |        |  |  |
| Trans        | Hold | New | Cancel |  |  |

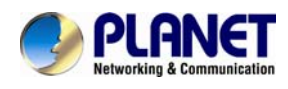

# 4 LCD Advanced Settings

# 4.1 Basic Settings

## 4.1.1 Language

You can change the language through the method below:

Press Menu -> Settings -> Basic Setting -> Language

## 4.1.2 Date & Time

- The IP phone displays Time and Date in Idle status. You can set the Time and Date obtained from SNTP server automatically or you can set the time and date manually.
- Set SNTP via phone interface: Access Menu -> Settings -> Basic Setting -> Date & Time -> SNTP Setting.
- 3. To set the date & time format via the phone interface, access Menu -> Settings -> Basic Setting -> Date & Time -> Format Setting:
- Access the Time Format in Format Setting interface and then press the Left or Right key on the phone keyboard, or the Switch soft key to select the time format (12 Hours or 24 Hours).
- In the Date &Time Format interface, press the Up or Down key on the phone keyboard to access the Date Format. Press the Left or Right key on the phone keyboard or the Switch soft key to select the date format to process setting.
- The phone supports four Date formats. The selected date format will appear in the Idle. For example, if the time was "2013-09-13", the date formats in the menu and the corresponding formats displayed in the Idle would be as follows:

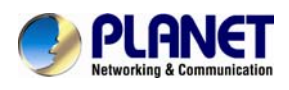

| Date Format | e.g.(2013-09-13) |  |
|-------------|------------------|--|
| YYYY-MM-DD  | 2013-09-13       |  |
| YYYY/MM/DD  | 2013/09/13       |  |
| DD-MM-YYYY  | 13-09-2013       |  |
| DD/MM/YYYY  | 13/09/2013       |  |

## 4.1.3 Backlight

Set the screen backlight level and duration of backlight Press Menu -> Settings -> Basic Setting ->Backlight

## 4.1.4 Password Setting

This function is to set into the advanced Settings password Press Menu -> Settings -> Advanced Setting ->Password Setting A dialog box "Enter Password:" appears, enter the password: admin (default) and then press the OK key on the phone keyboard. Input the current password and the new password, and then confirm the new password to modify the current password.

# 4.2 Sound Settings

# 4.2.1 Phone Volume

1. The Volume key can be used to adjust the volume of handset, hand-free or headset during a call. Also, the key can be used to adjust the ring tone volume in the Idle mode.

2. Adjust the volume via the phone interface; access Menu -> Settings -> Basic Setting -> Phone Volume. In the Volume Setting interface, access the Handset Volume, Hands-free Volume or Headset Volume interface and then press the "+" or "-" soft key, or Left or Right key to adjust the volume. Press the Save soft key

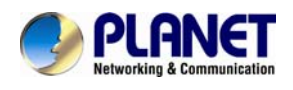

to save the operation or press the Back soft key to cancel operation.

## 4.2.2 Ring Tones

- 1. The Ring Tone refers to the incoming ring tone, which reminds the user that a new call is coming with the phone. The VIP-1010PT supports phone ring tone to distinguish the incoming call from the other surrounding phone's ring tone. At the same time, the VIP-1010PT also supports setting of a specific incoming ring tone for contacts.
- To set the ring tone via the phone interface, access Menu -> Settings -> Basic Setting -> Ring Tones.

# 4.3 Phone Book

# 4.3.1 Local Phone Book

The Local Phone Book is used for storing the contact names and numbers. The VIP-1010PT can store up to 500 entries. You can add, edit, delete, search, or call any contact from the Local Phone Book  $\circ$ 

## 4.3.2 Add contacts manually

Add contacts manually from the Local phone book via Phone interface: Press Phone book -> Local phone book -> Add to Contacts.

Select the relevant group (For example, contacts) and press the OK key on the phone keyboard or the Enter soft key in the UI to enter all Contacts:

- 1. Press the Add soft key to enter the Add Contact interface.
- 2. Input name in the relevant area.
- 3. Press the Down key on the phone keyboard to input the office number in the relevant area.
- 4. Press the Down key on the phone keyboard to input mobile number in the relevant area.
- 5. Press the Down key on the phone keyboard to input other numbers in the relevant area.

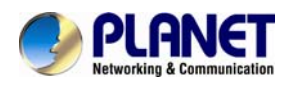

6. Press the Down key on the phone keyboard to enter Account selection; Press the Left or Right key on the phone keyboard or the Switch soft key to select the relevant account. If Auto selected, the phone will select the current available account automatically when the contact called from Local phone book.

# 4.3.3 Add Contacts from All Calls History :

Add contacts from All Calls History in the phone interface:

1. Press the History soft key.

2. Press the Up or Down key on the phone keyboard to select the contact you want to add.

3. Press the Option soft key to add to contacts.

## 4.3.4 Search Contacts

 Press the Book soft key in the Idle interface to enter the Phone Book menu.
 Select the Local Phone Book and press the OK key on the phone keyboard or the Enter soft key to enter the Local Phone Book.

3. Press the Search soft key to search contacts.

4. Input keywords such as name, any character of number or whole phone number and press the Search soft key or the OK key to enter the Search Contacts interface.

# 4.3.5 Blacklists

100 Blacklist contacts are available with the VIP-1010PT IP Phone. You can add,

edit, delete, search or call contact. The phone will reject to answer automatically

within the blacklist contacts' incoming call.

PATH: Press Phone book -> Blacklist -> Add.

## 4.3.6 Remote Phone Book

1. Access the remote phone book, add the contacts to the local phone book from the remote phone book or make calls from the remote phone book. Five URLs of remote phone book are available to set.

- 2. Set the remote phone book via web interface.
- 3. Access Book-> Remote Phone Book.
- 4. Input URL of phone book.
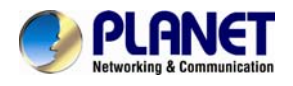

- 5. Input the phone book name.
- 6. Click the Submit soft key to submit.
- 7. Access the remote phone book via phone interface.
- 8. Access Book->Remote phone book.

9. Select the relevant Remote Group and press the Enter soft key. The phone will load the remote group information, and the LCD will display the contacts of this remote group.

10. Press the 🕩 key or the Back soft key to unlink.

11. Press the Book soft key to enter the Phone Book Menu.

#### 4.4 History Management

The History management of the VIP-1010PT contains dialed calls, received calls,

missed calls and forwarded calls, and supports 100 storage logs at most. You

can check the history, make calls from the calls history and delete the calls

history.

- 1. Press the History key and the LCD will display all the recent calls.
- 2. Press the Left or Right key on the phone keyboard to switch the lists of All Calls, Dialed Calls, Received Calls, Missed Calls and Forwarded Calls.
- 3. Press the Up or Down key on the phone keyboard to select the log.
- Press the Option soft key and select the detail. The LCD will display the detailed information of this log; Press the Dial soft key to make a call from the History.
- Press the Option soft key to add to contacts(Move to Blacklists ) from the History.
- Press the Delete soft key to delete calls log from the History.
- Press the Option soft key to select "Delete all" to delete all the calls log from the History.

#### 4.5 System Customizations

#### 4.5.1 Programmable keys

1. Press the Menu soft key in the Idle interface and access Menu->Features-> Programmable keys.

2. Select the programmable key you will set and press the Enter soft key.

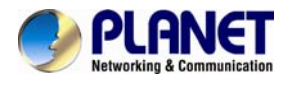

- 3. Select key style in the type area.
- 4. Input suitable value in the label area.
- 5. (Optional) Select the relevant account in the account ID area.
- 6. (Optional) Input suitable value in Value blank.
- 7. Press the Save soft key to save or the Cancel soft key to cancel.

#### 4.5.2 SIP Account management

#### 4.5.2.1 Register an Account

Register an account via phone interface :

1. Press the Menu soft key to enter setting interface to select Advanced setting,

and input password(password: admin) to enter the Account setting.

2. Press Enter key to enter the account activation status area.

3. Input the label, display name, register name, account, password and SIP separately.

4. Press the Save soft key to save, or the Back soft key to cancel.

#### 4.5.2.2 Disable an Account

- 1. Access Menu->Settings->Advanced setting->Account (password: admin).
- 2. Press Enter key to enter the account activation status area.
- 3. Select "Disable" in the account active status area.
- 4. Press the Save soft key to save or the Back soft key to cancel.

### 4.6 Basic Network Settings

Through the Basic Network setting, you can set the IP phones to get the IP address by three ways : DHCP, static IP and PPPoE.

PATH: Menu -> Settings -> Advanced Setting -> Network

#### 4.6.1 DHCP Mode

1. In the Network Settings interface, Press the OK key on the phone keyboard or the Enter soft key to enter LAN Port.

2. In the LAN Port interface, press the Up or Down key on the phone keyboard to select DHCP (default is DHCP).

3. Press the Enter on the soft key or the OK key on the phone keyboard to enter the DHCP switch interface. It will automatically return to the last interface after seconds.

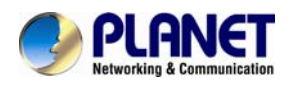

#### 4.6.2 Static IP Mode

1. In the LAN Port interface, press the Up or Down key on the phone keyboard to select Static IP and then press the OK key on the phone keyboard or the Enter soft key to enter Static IP Setting interface and input IP address.

2. Press the Down key on the phone keyboard to enter the Subnet Mask of Static IP Setting and input the subnet mask.

3. Input the IP address, Subnet mask, Gateway, DNS 1 and DNS 2 in the corresponding area and press the OK key on the phone keyboard or the Save soft key to save.

#### 4.6.3 PPPoE Mode

1. In the LAN Port interface, press the Up or Down key on the phone keyboard to select PPPoE and then press the OK key on the phone keyboard or the Enter soft key to enter PPPoE Setting interface.

2. Press the Up or Down key on the phone keyboard to enter User Name and Password.

3. In the related fields, input User Name and Password.

#### 4.7 Reset to Factory

In the Advanced Setting interface, press the Up or Down key on the phone keyboard to select "Reset to factory". Press the OK key on the phone keyboard or the Enter soft key to access the reset to factory interface.

#### 4.8 Reboot

This is a function to set the phone reboot.

1. In the Advanced Setting interface, press the Up or Down key on the phone keyboard to select Reboot.

2. Press the OK key or the Enter soft key to on the phone keyboard to enter the reboot warning interface.

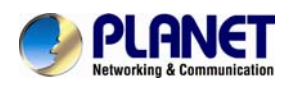

# **5 Web Configuration**

### 5.1 Ways to configure

The VIP-1010PT has two different ways for different users.

- Use phone keypad.
- Use web browser (recommended way).

#### 5.2 Setting via web browser

When this phone and PC are connected to network, enter the IP address of the WAN port in this phone as the URL (e.g. http://xxx.xxx.xxx/ or http://xxx.xxx.xxx.xxx/).

If user does not know the IP address, he can look it up on the phone's display by pressing the Status button.

The login page is shown below: A

| PLANET<br>Networking & Communication | High De                                                              | finition VolP Ph | ONC VIP-1010PT | à                  |
|--------------------------------------|----------------------------------------------------------------------|------------------|----------------|--------------------|
| Login<br>L<br>U<br>P<br>R<br>User    | ogin Status<br>Iser Name<br>'assword<br>temember<br>'name/Password 🗖 |                  |                | Help<br>Login Page |

- Default user with root level:
  - User Name: admin
  - Password: **123**

The default password of phone screen menu is **123**.

After user configures the IP phone, he needs to click the Save button in the configuration under Maintenance on the left side of the screen to save user configuration. Otherwise, the phone will lose user modification after power is off and on.

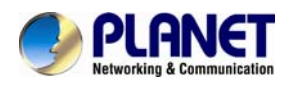

## 5.3 Status / Basic

| PLA<br>Networking & Ca                         | NET High L                                               | Definition VolP Phone            | VIP-1010PT                                                                                   |
|------------------------------------------------|----------------------------------------------------------|----------------------------------|----------------------------------------------------------------------------------------------|
| ▼ Status<br>Basic                              | Status<br>Draduct Information                            |                                  | Help                                                                                         |
| ► Account                                      | Model<br>MAC Address                                     | VIP-1010PT<br>00:30:4F:00:29:6D  | Note :<br>Max length of characters for input<br>box:                                         |
| ▶ Network                                      | Firmware Version<br>Hardware Version                     | 50.141.2.15<br>50.0.1.0.0.0.0    | 255: Broadsoft Phonebook server<br>address                                                   |
| <ul> <li>Phone</li> <li>Dhome Dhome</li> </ul> | Network Information                                      | Static IP                        | 127: Remote Phonebook URL &<br>AUTOP Manual Update Server URL<br>63: The rest of input boxes |
| <ul> <li>PhoneBook</li> <li>Upgrade</li> </ul> | INTERNET Link Status<br>INTERNET IP Address              | Connected<br>192.168.1.101       | Warning :                                                                                    |
| ► Security                                     | INTERNET Subrechask<br>INTERNET Gateway<br>INTERNET DNS1 | 192.168.1.254<br>192.168.1.254   | Field Description :                                                                          |
|                                                | INTERNET DNS2<br>Primary NTP<br>Secondary NTP            | 0.pool.ntp.org<br>1.pool.ntp.org |                                                                                              |
|                                                | Account Information                                      |                                  |                                                                                              |
|                                                | Account1                                                 | 204@192.168.1.21<br>Registered   |                                                                                              |

**Status->Basic** page is used to display some basic information for IP phone. Please refer to the corresponding page for any further information.

#### Status

| Field Name  | Explanation                                               |
|-------------|-----------------------------------------------------------|
| Product     | To display the device's information, such as Model name,  |
| Information | MAC address (IP device's physical address), Firmware      |
|             | version and Hardware firmware.                            |
| Network     | To display the device's Networking status(LAN Port), such |
| Information | as Port Type(which could be DHCP/Static/PPPoE), Link      |
|             | Status, IP Address, Subnet Mask, Gateway, Primary DNS     |
|             | server, Secondary DNS server, and Primary NTP server      |
|             | and Secondary NTP server (NTP server is used to           |
|             | synchronize time from Internet automatically.).           |
| Account     | To display device's Account information and Registration  |
| Information | status (account user name, registered server's address,   |
|             | and register result).                                     |

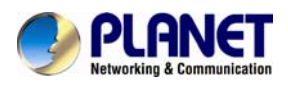

### 5.4 Account / Basic

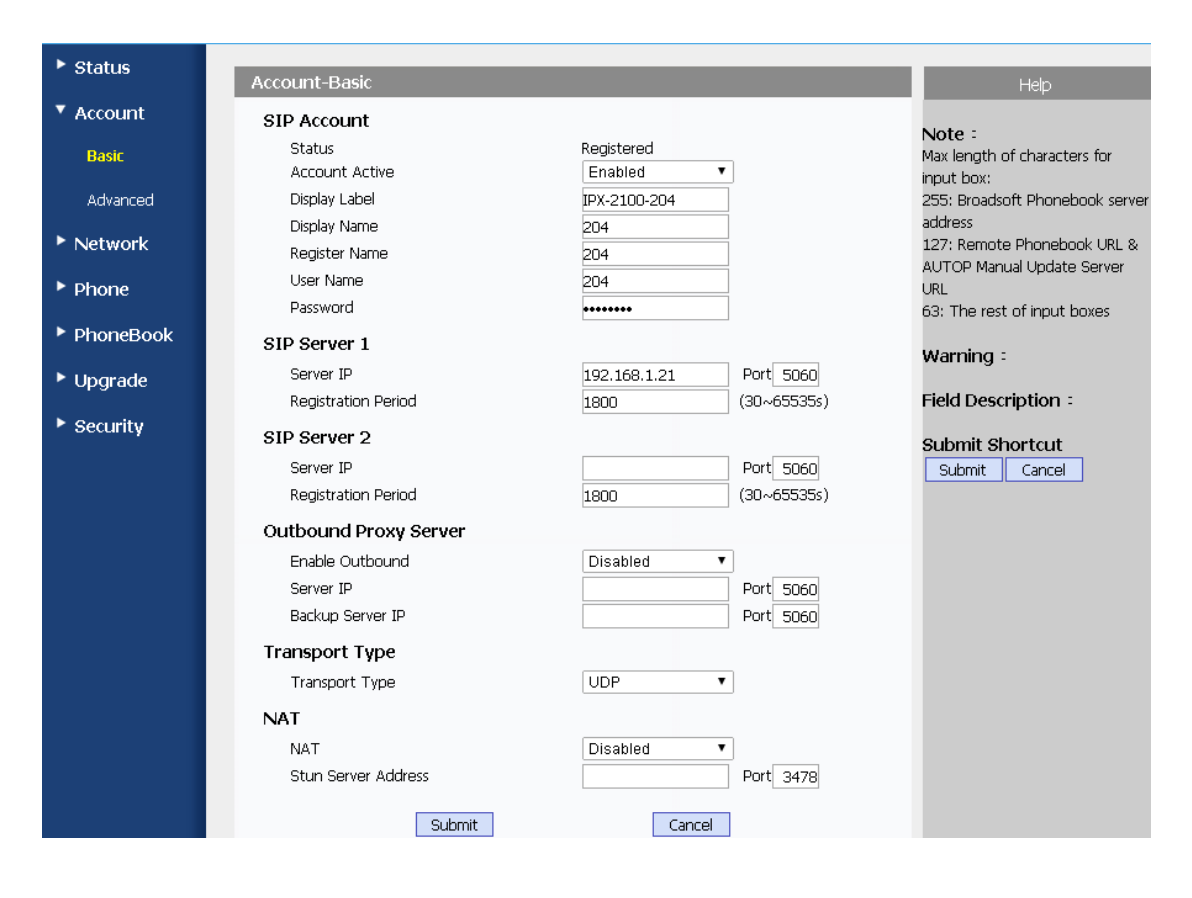

| Field Name   | Explanation                                               |  |  |
|--------------|-----------------------------------------------------------|--|--|
| SIP Account  | To display and configure the specific Account settings.   |  |  |
|              | Status: To display register result.                       |  |  |
|              | Display Label: Label is displayed on the phone's LCD      |  |  |
|              | screen.                                                   |  |  |
|              | Display Name: Name is sent to the other call party for    |  |  |
|              | displaying.                                               |  |  |
|              | Register Name: Allocated by SIP server provider, used for |  |  |
|              | authentication.                                           |  |  |
|              | User Name: Allocated by your SIP server provider, used    |  |  |
|              | for authentication.                                       |  |  |
|              | Password: Used for authorization.                         |  |  |
| SIP Server 1 | To display and configure Primary SIP server settings.     |  |  |
|              | Server IP: SIP server address; it could be an URL or IP   |  |  |
|              | address.                                                  |  |  |
|              | Registration Period: The registration will expire after   |  |  |
|              | registration period. The IP phone will re-register        |  |  |
|              | automatically within registration period.                 |  |  |
| SIP Server 2 | To display and configure Secondary SIP server settings.   |  |  |

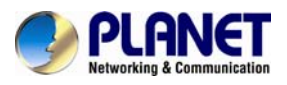

|                | This is for redundancy; if registering to Primary SIP server                                                                                                    |  |  |
|----------------|----------------------------------------------------------------------------------------------------|--|--|
|                | fails, the IP phone will go to Secondary SIP server for                                                                                                    |  |  |
|                | registration.                                                                                                    |  |  |
|                | Secondary SIP server is used for redundancy;                                                                                                    |  |  |
|                | it can be left blank if there is no redundancy                                                                                                    |  |  |
|                | Note SIP server in user's environment.                                                                                                    |  |  |
| Outbound Proxy | To display and configure Outbound Proxy server settings.                                                                                                    |  |  |
| Server         | An outbound proxy server is used to receive all initiating                                                                                                    |  |  |
|                | request messages and route them to the designated SIP                                                                                                    |  |  |
|                | server.                                                                                                    |  |  |
|                | If configured, all SIP request messages from                                                                                                    |  |  |
|                | the IP phone will be sent to the outbound                                                                                                    |  |  |
|                | Note proxy server forcefully.                                                                                                    |  |  |
| Transport Type | To display and configure Transport type for SIP message                                                                                                    |  |  |
| Transport Type |                                                                                                    |  |  |
|                | UDP: UDP is an unreliable but very efficient transport                                                                                                    |  |  |
| Transport Type | UDP: UDP is an unreliable but very efficient transport<br>layer protocol.                                                                                                    |  |  |
| Transport Type | UDP: UDP is an unreliable but very efficient transport<br>layer protocol.<br>TCP: Reliable but less-efficient transport layer protocol.                                                                                                    |  |  |
| Transport Type | <ul><li>UDP: UDP is an unreliable but very efficient transport<br/>layer protocol.</li><li>TCP: Reliable but less-efficient transport layer protocol.</li><li>TLS: Secured and Reliable transport layer protocol.</li></ul>                                                                                                    |  |  |
| Transport Type | <ul> <li>UDP: UDP is an unreliable but very efficient transport<br/>layer protocol.</li> <li>TCP: Reliable but less-efficient transport layer protocol.</li> <li>TLS: Secured and Reliable transport layer protocol.</li> <li>DNS-SRV: A DNS RR for specifying the location of</li> </ul>                                                                                                    |  |  |
|                | <ul> <li>UDP: UDP is an unreliable but very efficient transport<br/>layer protocol.</li> <li>TCP: Reliable but less-efficient transport layer protocol.</li> <li>TLS: Secured and Reliable transport layer protocol.</li> <li>DNS-SRV: A DNS RR for specifying the location of<br/>services.</li> </ul>                                                                                                    |  |  |
| NAT            | <ul> <li>UDP: UDP is an unreliable but very efficient transport<br/>layer protocol.</li> <li>TCP: Reliable but less-efficient transport layer protocol.</li> <li>TLS: Secured and Reliable transport layer protocol.</li> <li>DNS-SRV: A DNS RR for specifying the location of<br/>services.</li> <li>To display and configure NAT (Net Address Translator)</li> </ul>                                                                             |  |  |
| NAT            | <ul> <li>UDP: UDP is an unreliable but very efficient transport<br/>layer protocol.</li> <li>TCP: Reliable but less-efficient transport layer protocol.</li> <li>TLS: Secured and Reliable transport layer protocol.</li> <li>DNS-SRV: A DNS RR for specifying the location of<br/>services.</li> <li>To display and configure NAT (Net Address Translator)<br/>settings.</li> </ul>                                                               |  |  |
| NAT            | <ul> <li>UDP: UDP is an unreliable but very efficient transport<br/>layer protocol.</li> <li>TCP: Reliable but less-efficient transport layer protocol.</li> <li>TLS: Secured and Reliable transport layer protocol.</li> <li>DNS-SRV: A DNS RR for specifying the location of<br/>services.</li> <li>To display and configure NAT (Net Address Translator)<br/>settings.</li> <li>STUN: Short for Simple Traversal of UDP over NATS, a</li> </ul> |  |  |

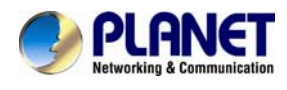

### 5.5 Account->Advanced

| PLAN<br>Networking & Com | IET High Defi                | nition VolP Phone 🛛                                                                                             | -1010PT                                    |
|--------------------------|------------------------------|----------------------------------------------------------------------------------------------------|--------------------------------------------|
| ► Status                 | Account-Advanced             |                                                                                                    |                                            |
| Account                  | Codecs                       |                                                                                                    | нер                                        |
| Pacie                    | Disabled Codecs Enabled      | Codecs                                                                                                    | Note :<br>Max length of characters         |
| Adversel                 | G723_53 PCMU<br>G723_63 PCMA |                                                                                                    | for input box:<br>255: Broadsoft Phonebook |
| Advanced                 | G726-32 G729<br>G722         |                                                                                                    | server address<br>127: Remote Phonebook    |
| Network                  |                              |                                                                                                    | URL & AUTOP Manual<br>Update Server URL    |
| Phone                    | >>                           |                                                                                                    | 63: The rest of input boxes                |
| PhoneBook                | <<                           | L                                                                                                    | Warning :                                  |
| ► Upgrade                |                              |                                                                                                    | Field Description :                        |
| Security                 |                              |                                                                                                    | Submit Shortcut                            |
|                          | Durk surk to                 |                                                                                                    |                                            |
|                          | Subscribe<br>MW/L Cubscribe  | Disphied                                                                                                    |                                            |
|                          | MWI Subscribe Deried         | 1900 (190065525c)                                                                                               |                                            |
|                          | Voice Mail Number            | (1800~033535)                                                                                                   |                                            |
|                          | DTME                         |                                                                                                    |                                            |
|                          | Tupo                         | PE02822                                                                                                    |                                            |
|                          | How To Notify DTME           | Disabled                                                                                                    |                                            |
|                          | DTME Payload                 | 101 (96~127)                                                                                                    |                                            |
|                          | Call                         |                                                                                                    |                                            |
|                          | Max Local SID Dort           | 5062 (1024-65525)                                                                                               |                                            |
|                          | Min Local SIP Port           | 5062 (1024~65535)                                                                                               |                                            |
|                          | Caller ID Header             | EROM <b>V</b>                                                                                                   |                                            |
|                          | Auto Answer                  | Disabled <b>T</b>                                                                                               |                                            |
|                          | Ringtones                    | Default 🔻                                                                                                    |                                            |
|                          | Provisional Response ACK     | Disabled <b>•</b>                                                                                               |                                            |
|                          | user=phone                   | Disabled 🗸                                                                                                    | box:                                       |
|                          | PTime                        | 20                                                                                                    | 255: Broadsoft Phonebook server            |
|                          | Anonymous Call               | Disabled 🗸                                                                                                    | 127: Remote Phonebook URL &                |
|                          | Anonymous Call Rejection     | Disabled Y                                                                                                    | AUTOP Manual Update Server URL             |
|                          | Missed Call Log              |                                                                                                    | os. merescon input boxes                   |
|                          | Music Server Address         |                                                                                                    | Warning :                                  |
|                          | Active                       | Disabled                                                                                                    | Field Description :                        |
|                          | Music Server Address         |                                                                                                    | Submit Shortcut                            |
|                          | Session Timer                |                                                                                                    | Submit Cancel                              |
|                          | Active                       | Disabled 💙                                                                                                    |                                            |
|                          | Session Expire               | 1800 (90~7200s)                                                                                                 |                                            |
|                          | Session Refresher            | UAC 👻                                                                                                    |                                            |
|                          | Broadsoft                    |                                                                                                    |                                            |
|                          | AOC                          | Disabled                                                                                                    |                                            |
|                          | Encryption                   |                                                                                                    |                                            |
|                          | Voice Encryption(SRTP)       | Disabled                                                                                                    |                                            |
|                          | NAT                          | To the second second second second second second second second second second second second second second second |                                            |
|                          | UDP Alive Msg Interval       | 30 (5~60s)                                                                                                    |                                            |
|                          | RPort                        | Disabled                                                                                                    |                                            |
|                          | Submit                       | Cancel                                                                                                    |                                            |

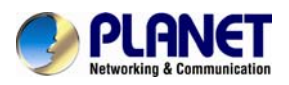

| Field Name | Explanation                                                      |  |
|------------|------------------------------------------------------------------|--|
| Codecs     | To display and configure available/unavailable codecs list.      |  |
|            | Codec means coder-decoder which is used to transfer              |  |
|            | analog signal to digital signal or vice versa.                   |  |
|            | Familiar codecs are G723_53, G723_63, G726_32,                   |  |
|            | PCMA, PCMU, G.729 and G722.                                      |  |
| Subscribe  | To display and configure MWI, subscription settings.             |  |
|            | MWI: Message Waiting Indicator which is used to indicate         |  |
|            | whether there is unread new voice messages.                      |  |
| DTMF       | To display and configure DTMF settings.                          |  |
|            | Type: Supports Inband, Info, RFC2833 or their                    |  |
|            | combination.                                                     |  |
|            | How To Notify DTMF: Only available when it is DTMF tone          |  |
|            | information.                                                     |  |
|            | DTMF Payload: To configure payload type for DTMF.                |  |
|            | By default, DTMF type is RFC2833 which is the                    |  |
|            | standard. Inband type uses inband frequency                      |  |
|            | to indicate DTMF tone which is most used to be                   |  |
|            | Note compatible with the traditional telephone                   |  |
|            | server. Info type uses SIP Info message to                       |  |
|            | indicate DTMF message.                                           |  |
| Call       | To display and configure call-related features.                  |  |
|            | Max Local SIP Port: To configure maximum local sip port          |  |
|            | for designated account.                                          |  |
|            | Min Local SIP Port: To configure minimum local sip port          |  |
|            | for designated account.                                          |  |
|            | for the displaying on Phone III                                  |  |
|            | Auto Answer: If enabled, IP phone will be auto-answered          |  |
|            | when there is an incoming call for designated account            |  |
|            | Provisioning Response $ACK$ : 100% reliability for all           |  |
|            | provisional mossages meaning it will sond ACK every              |  |
|            | time the IP phone receives a provisional SIP message             |  |
|            | from SIP server                                                  |  |
|            | User=phone <sup>.</sup> If enabled IP phone will send user=phone |  |
|            | within SIP message.                                              |  |
|            | PTime: Interval time between two consecutive RTP                 |  |
|            | packets.                                                         |  |
|            | Anonymous Call: If enabled, all outgoing calls for the           |  |
|            | designated account will be anonymous numbers.                    |  |
|            | Anonymous Call Rejection: If enabled, all incoming               |  |
|            | anonymous calls for the designated account will be               |  |
|            | rejected.                                                        |  |

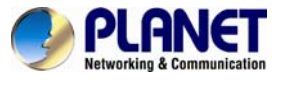

| Music Server  | To display or configure third-party MOH (music-on-hold)    |  |  |
|---------------|------------------------------------------------------------|--|--|
| Address       | server.                                                    |  |  |
|               | Active: To enable or disable this MOH server. If enabled,  |  |  |
|               | the IP phone will play MOH from configured server.         |  |  |
|               | Music Server Address: To configure MOH server address.     |  |  |
| Session Timer | To display or configure session timer settings.            |  |  |
|               | Active: To enable or disable this feature. If enabled, the |  |  |
|               | ongoing call will be disconnected automatically once the   |  |  |
|               | session expired unless it's been refreshed by UAC or UAS.  |  |  |
|               | Session Expire: Configure session expiry time.             |  |  |
|               | Session Refresher: To configure who should respond for     |  |  |
|               | refreshing a session.                                      |  |  |
|               | UAC means User Agent Client and here stands                |  |  |
|               | for IP phone. UAS means User Agent Server                  |  |  |
|               | Note and here stands for SIP server.                       |  |  |
| Broadsoft     | To display or configure Broadsoft AOC feature.             |  |  |
|               | AOC: A feature is used to be accounted on Broadsoft        |  |  |
|               | platform.                                                  |  |  |
|               | Please consult your administrator or Planet Technical      |  |  |
|               | support for further information.                           |  |  |
| Encryption    | To enable or disable SRTP feature.                         |  |  |
|               | Voice Encryption (SRTP): If enabled, all audio signals     |  |  |
|               | (technically speaking it's RTP streams) will be encrypted  |  |  |
|               | for more security.                                         |  |  |
| NAT           | To display NAT-related settings.                           |  |  |
|               | UDP keepalive message: If enabled, IP phone will send      |  |  |
|               | UDP keepalive message periodically to router to keep NAT   |  |  |
|               | port alive.                                                |  |  |
|               | UDP Alive Msg Interval: Keepalive message interval.        |  |  |
|               | Rport: Remote Port; if enabled, it will add Remote Port    |  |  |
|               | into outgoing SIP message for designated account.          |  |  |

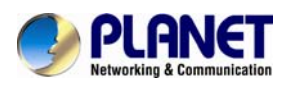

## 5.6 Network / Basic

| PLAN<br>Networking & Cor | JET High Do                              | efinition VolP Phon            | C VIP-1010PT                                                  |
|--------------------------|------------------------------------------|--------------------------------|---------------------------------------------------------------|
| ► Status                 | Network-Basic                            |                                | LogOut<br>Help                                                |
| Account                  | INTERNET Port                            |                                |                                                               |
| ▼ Network                | <ul><li>DHCP</li><li>Static IP</li></ul> |                                | Max length of characters for input<br>box:                    |
| Basic                    | IP Address                               | 192.168.1.101                  | 255: Broadsoft Phonebook server                               |
| Advanced                 | Subnet Mask                              | 255.255.255.0                  | 127: Remote Phonebook URL &                                   |
| ▶ Phone                  | Default Gateway<br>INTERNET DNS1         | 192.168.1.254<br>192.168.1.254 | AUTOP Manual Update Server URL<br>63: The rest of input boxes |
| ► PhoneBook              | INTERNET DNS2                            |                                | Warning :                                                     |
| ▶ Upgrade                | PPPoE<br>User Name                       |                                | Field Description :                                           |
| Security                 | Password                                 | *****                          | Submit Shortcut Submit Cancel                                 |
|                          | Submit                                   | Cancel                         |                                                               |

| LANGUAGE   |                                                            |  |
|------------|------------------------------------------------------------|--|
| Field Name | Explanation                                                |  |
| LAN Port   | To display and configure LAN Port settings.                |  |
|            | DHCP: If selected, IP phone will get IP address, Subnet    |  |
|            | Mask, Default Gateway and DNS server address from          |  |
|            | DHCP server automatically.                                 |  |
|            | Static IP: If selected, you have to set IP address, Subnet |  |
|            | Mask, Default Gateway and DNS server manually.             |  |
|            | PPPoE: Use PPPoE username/password to connect to           |  |
|            | PPPoE server.                                              |  |

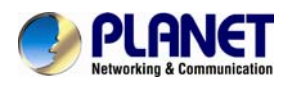

### 5.7 Network / Advanced

| PLAN<br>Networking & Co                 | NET             | High Defi         | inition Ve        | olP Phone    | /IP-1010PT                              |               |
|-----------------------------------------|-----------------|-------------------|-------------------|--------------|-----------------------------------------|---------------|
| ▶ Status                                | 1.              |                   |                   |              |                                         | <u>LogOut</u> |
| Jialus                                  | Network-Advan   | iced              |                   |              | Help                                    |               |
| Account                                 | Local RTP       |                   |                   |              | Note :                                  |               |
| ▼ Network                               |                 | Max RTP Port      | 12000             | (1024~65535) | Max length of characters for input      |               |
| Pasic                                   |                 | Min RTP Port      | 11800             | (1024~65535) | box:<br>255: Broadsoft Phonebook server |               |
| Dasic                                   | SNMP            |                   |                   |              | address                                 |               |
| Advanced                                |                 | Active            | Disabled          | ¥            | 127: Remote Phonebook URL &             |               |
| ▶ Phone                                 |                 | Port              |                   | (0~65535)    | 63: The rest of input boxes             |               |
| ▶ PhoneBook                             |                 | Trusted IP        |                   |              | Warning :                               |               |
| 10 - 10 - 10 - 10 - 10 - 10 - 10 - 10 - | TR069           |                   |                   |              |                                         |               |
| Upgrade                                 |                 | Active            | Disabled          | T            | Field Description :                     |               |
| Security                                |                 | Version           | 1.0               | •            | Submit Shortcut                         |               |
|                                         | ACS             | URL               |                   |              | Submit Cancel                           |               |
|                                         |                 | User Name         |                   |              |                                         |               |
|                                         |                 | Password          | •••••             |              |                                         |               |
|                                         | Periodic Inform | Active            | Disabled          | ¥            |                                         |               |
|                                         |                 | Periodic Interval | 1800              | (3~3600s)    |                                         |               |
|                                         | CPE             | URL               |                   |              |                                         |               |
|                                         |                 | User Name         |                   |              |                                         |               |
|                                         |                 | Password          | •••••             |              |                                         |               |
|                                         | DDNS            |                   |                   |              |                                         |               |
|                                         |                 | Туре              | Disabled          | ¥            |                                         |               |
|                                         |                 | Easy Domain Name  | pl00296D.planetdo | dns.com      |                                         |               |
|                                         |                 | Provider          | planetddns.com    | •            |                                         |               |
|                                         |                 | Account           |                   |              |                                         |               |
|                                         |                 | Password          | ******            |              |                                         |               |
|                                         |                 | DDNS              |                   |              |                                         |               |
|                                         |                 | Submit            | Ca                | ancel        |                                         |               |

| Network Configuration |                                                          |  |
|-----------------------|----------------------------------------------------------|--|
| Field Name            | Explanation                                              |  |
| Local RTP             | To display and configure Local RTP settings.             |  |
|                       | Max. RTP Port: Determine the maximum port that RTP       |  |
|                       | stream can use.                                          |  |
|                       | Min. RTP Port: Determine the minimum port that RTP       |  |
|                       | stream can use.                                          |  |
| SNMP                  | To display and configure SNMP settings.                  |  |
|                       | Active: To enable or disable SNMP feature.               |  |
|                       | Port: To configure SNMP server's port.                   |  |
|                       | Trusted IP: To configure allowed SNMP server address, it |  |
|                       | could be an IP address or any valid URL domain name.     |  |
|                       | SNMP (Simple Network Management Protocols) is            |  |
|                       | Internet-standard protocol for managing devices on IP    |  |

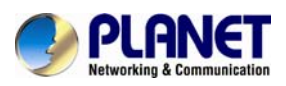

|       | networks.                                                     |  |  |
|-------|---------------------------------------------------------------|--|--|
| TR069 | To display and configure TR069 settings.                      |  |  |
|       | Active: To enable or disable TR069 feature.                   |  |  |
|       | Version: To select supported TR069 version (version 1.0       |  |  |
|       | or 1.1).                                                      |  |  |
|       | ACS/CPE: ACS is short for Auto configuration servers as       |  |  |
|       | server side. CPE is short for Customer-premise equipment      |  |  |
|       | as client-side devices.                                       |  |  |
|       | URL: To configure URL address for ACS or CPE.                 |  |  |
|       | User Name: To configure username for ACS or CPE.              |  |  |
|       | Password: To configure Password for ACS or CPE.               |  |  |
|       | Periodic Inform: To enable periodically inform.               |  |  |
|       | Periodic Interval: To configure interval for periodic inform. |  |  |
|       | TR-069(Technical Report 069) is a technical                   |  |  |
|       | specification entitled CPE WAN Management                     |  |  |
|       | Protocol (CWMP). It defines an application                    |  |  |
|       | Note layer protocol for remote management of                  |  |  |
|       | end-user devices.                                             |  |  |
| DDNS  | The VIP-1010PT supports Planet DDNS and Easy DDNS             |  |  |
|       | function.                                                     |  |  |
|       |                                                               |  |  |

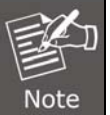

For now, the VIP-1010PT can only support Planet DDNS.

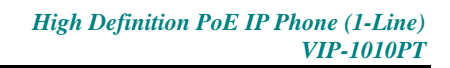

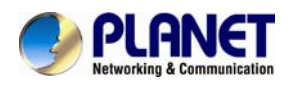

## 5.8 Phone/Time/Language

| Status     Time/Lang     Help       Account     Web Language     Note :       Network     Type     English     Max length of characters for input book server address       Phone     LCD Language     255: Broadsoft Phonebook server address                 |       |                                                                |                       | mmunication HIGN DETIN          | PLFIN<br>Networking & Col |
|----------------------------------------------------------------------------------------------------|-------|----------------------------------------------------------------|-----------------------|---------------------------------|---------------------------|
| Status     Time/Lang       Account     Web Language       Network     Type       Type     English       LCD Language     Dox:<br>255: Broadsoft Phonebook server<br>address                                                                                    | ogout | L                                                              |                       |                                 |                           |
| Account     Web Language     Note :       Network     Type     English     Max length of characters for input box:       Phone     LCD Language     255: Broadsoft Phonebook server       Type     English     address                                         |       | Help                                                           |                       | Time/Lang                       | ► Status                  |
| Network     Type     English     Note :       Vertwork     Type     English     Max length of characters for input box:       Vertwork     LCD Language     box:       Type     English     255: Broadsoft Phonebook server       Type     English     address |       |                                                                |                       | Web Language                    | ► Account                 |
| V Phone         LCD Language         box:<br>255: Broadsoft Phonebook server           Type         English         address                                                                                                    |       | Note :<br>Max length of characters for input                   | jlish 🔻               | Туре                            | ▶ Network                 |
| Y Phone         English         address                                                                                                    |       | box:<br>255: Brandroft Dhamahaali aanvar                       |                       | LCD Language                    |                           |
|                                                                                                    |       | address                                                        | lish 🔹                | Туре                            | <ul> <li>Phone</li> </ul> |
| Time/Lang 127: Remote Phonebook URL &                                                                                                    |       | 127: Remote Phonebook URL &<br>AUTOP Manual Lindate Server URL |                       | Format Setting                  | Time/Lang                 |
| Preference Time Format 12Hour                                                                                                    |       | 63: The rest of input boxes                                    | lour 🔹                | Time Format                     | Preference                |
| Call Feature Date Format DD-MM-YYYY  Warning :                                                                                                    |       | Warning :                                                      | MM-YYYY               | Date Format                     | Call Feature              |
| Display Mode Day T                                                                                                    |       |                                                                | •                     | Display Mode                    | Voice                     |
| Type                                                                                                    |       | Field Description -                                            |                       | Туре                            | VOICE                     |
| Key/Display O Manual Submit Shortcut                                                                                                    |       | Submit Shortcut                                                |                       | Manual                          | Key/Display               |
| Ringtones Date Year Mon Day Submit Cancel                                                                                                    |       | Submit Cancel                                                  | Mon Day               | Date Year                       | Ringtones                 |
| Tones Time Hour Min Sec                                                                                                    |       |                                                                | Min Sec               | Time Hour                       | Tones                     |
| Dial Plan       O Auto                                                                                                    |       |                                                                |                       | Auto                            | Dial Plan                 |
| NTP I I I I I I I I I I I I I I I I I I I                                                                                                    |       |                                                                |                       | NTP                             | Letter L D                |
| Time Zone +1 France(Paris)                                                                                                    |       |                                                                | •                     | Time Zone +1 France(Pa          | ACIONORL                  |
| PhoneBook     Primary Server     0.pool.ntp.org                                                                                                    |       |                                                                |                       | Primary Server 0.pool.ntp.org   | PhoneBook                 |
| ► Upgrade Secondary Server 1.pool.ntp.org                                                                                                    |       |                                                                |                       | Secondary Server 1.pool.ntp.org | ▶ Upgrade                 |
| Update Interval 3600 (>= 3600s)                                                                                                    |       | <u>,</u>                                                       | (>= 3600s)            | Update Interval 3600            | <b>N D N</b>              |
| Daylight Saving Time                                                                                                    |       | Field Description :                                            |                       | Daylight Saving Time            |                           |
| Active Auto                                                                                                    |       | Field Description -                                            | ) •                   | Active                          |                           |
| OffSet 60 (-300~300Minutes) Submit Shortcut                                                                                                    |       | Submit Shortcut                                                | (-300~300Minutes)     | OffSet                          |                           |
| By Date     Submit Cancel                                                                                                    |       | Submit Cancel                                                  |                       | By Date                         |                           |
| Start Time                                                                                                    |       |                                                                | I Mon I Day U Hour    | Start Time                      |                           |
| End Time 12 Mon 31 Day 23 Hour                                                                                                    |       |                                                                | 12 Mon 31 Day 23 Hour | End Time                        |                           |
| By Week                                                                                                    |       |                                                                |                       | By Week Start Month             |                           |
| Start Week Of Month                                                                                                    |       |                                                                | In Month              | Start Week Of Month             |                           |
| Start Day Of Week Monday                                                                                                    |       |                                                                | day 🔻                 | Start Day Of Week               |                           |
| Start Hour 0 (0~23)                                                                                                    |       |                                                                | (0~23)                | Start Hour                      |                           |
| End Month Dec                                                                                                    |       |                                                                |                       | End Month                       |                           |
| End Week Of Month Fourth In Month                                                                                                    |       |                                                                | th In Month           | End Week Of Month               |                           |
| End Day Of Week Sunday                                                                                                    |       |                                                                | day 🔻                 | End Day Of Week                 |                           |
| End Hour 23 (0~23)                                                                                                    |       |                                                                | (0~23)                | End Hour                        |                           |
| Submit                                                                                                    |       |                                                                | Cancel                | Submit                          |                           |

| Time / Language Configuration |                                                        |  |
|-------------------------------|--------------------------------------------------------|--|
| Field Name                    | Explanation                                            |  |
| Web Language                  | To switch to designated language.                      |  |
| Format Setting                | To configure time display settings.                    |  |
|                               | Time Format: Determine what format to display on Phone |  |
|                               | UI (12 hour/24 hour).                                  |  |
|                               | Date Format: Determine what format to display on Pho   |  |
|                               | UI for Date.                                           |  |
|                               | Display Mode: Determine what mode to display Time &    |  |

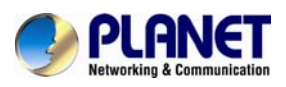

|                 | Date on Phone UI.                                                                             |  |  |
|-----------------|-----------------------------------------------------------------------------------------------|--|--|
| Туре            | To select how to configure time. It could be set manually                                     |  |  |
|                 | or get from Internet automatically via NTP server.                                            |  |  |
|                 | Manual: To set Time and Date manually.                                                        |  |  |
|                 | Auto: To get Time via NTP server.                                                             |  |  |
|                 | If user sets time to be Manually, it will only                                                |  |  |
|                 | take effect till the next reboot; after reboot,                                               |  |  |
|                 | the phone will switch to Auto mode                                                            |  |  |
|                 | Note automatically because there is no way for IP                                             |  |  |
|                 | phone to record time during power off.                                                        |  |  |
| NTP             | To configure NTP server related settings.                                                     |  |  |
|                 | Time Zone: To select local Time Zone for NTP server.                                          |  |  |
|                 | Primary Server: To configure primary NTP server address.                                      |  |  |
|                 | Secondary Server: To configure secondary NTP server                                           |  |  |
|                 | address; it takes effect if primary NTP server is                                             |  |  |
|                 | unreachable.                                                                                  |  |  |
|                 | Update Interval: To configure interval between two                                            |  |  |
|                 | consecutive NTP requests.  Network Time Protocol (NTP) is used to                             |  |  |
|                 | Network Time Protocol (NTP) is used to                                                        |  |  |
|                 | automatically synchronize local time with                                                     |  |  |
|                 | Internet time, since NTP server only responds<br>to GMT time, so that you need to specify the |  |  |
|                 |                                                                                               |  |  |
|                 | Time Zone for IP phone to decide the local                                                    |  |  |
|                 | time.                                                                                         |  |  |
| Daylight Saving | To display or configure DST settings.                                                         |  |  |
| Time            | DST is short for daylight saving time, which                                                  |  |  |
|                 | means the time on the summer days when the                                                    |  |  |
|                 | sun rises early will be adjusted forward to save                                              |  |  |
|                 | daylight. The DST will take effect during the                                                 |  |  |
|                 | Note period that is set by user. (All the settings for                                        |  |  |
|                 | DST are all self-explanatory. Please consult                                                  |  |  |
|                 | with your administrator for local DST details.)                                               |  |  |

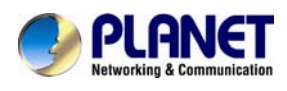

### 5.9 Phone / Preference

| PLAN<br>Networking & Con | JET High Def              | inition VolP Phone | VIP-1010PT                                                               |
|--------------------------|---------------------------|--------------------|--------------------------------------------------------------------------|
| ▶ Status                 |                           |                    | LogOut                                                                   |
| otatas                   | Preference                |                    | Help                                                                     |
| Account                  | Headset Mode              |                    | Note :                                                                   |
| Network                  | Active                    | Enabled            | Max length of characters for input<br>box:                               |
| ▼ Phone                  | Key Press Sound           |                    | 255: Broadsoft Phonebook server                                          |
| Time/Lang                | Volume<br>Ringtone Volume | 8 (0~15)           | address<br>127: Remote Phonebook URL &<br>AUTOP Manual Update Server URL |
| Preference               | Volume                    | 5 (0~15)           | 63: The rest of input boxes                                              |
| Call Feature             | Submit                    | Cancel             | Warning :                                                                |
| Voice                    |                           |                    | Field Description :                                                      |
| Key/Display              |                           |                    | Submit Shortcut                                                          |
| Ringtones                |                           |                    | Submit Cancel                                                            |

| Preference Configuration |                                                             |  |
|--------------------------|-------------------------------------------------------------|--|
| Field Name               | Explanation                                                 |  |
| Headset Mode             | To enable or disable Headset Mode.                          |  |
|                          | Active: If enabled, the default audio track will be headset |  |
|                          | mode; if audio track is changed during a call, it will be   |  |
|                          | back to headset mode after you hang up the call.            |  |
| Key Press Sound          | To configure the sound volume for key press.                |  |
|                          | Volume: The valid volume range is from 0 to15; by           |  |
|                          | default, it's 8.                                            |  |

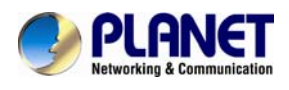

### 5.10 Phone / Call Feature

| PLA<br>Networking & Co | NET High De             | finition VolP Phone 🖻 | /IP-1010PT                                                    |
|------------------------|-------------------------|-----------------------|---------------------------------------------------------------|
|                        |                         |                       | LogOut                                                        |
| ► Status               | Call Feature            |                       | Help                                                          |
| ► Account              | Forward Transfer        |                       |                                                               |
| ▶ Network              | Always Forward          | Disabled              | Note :<br>Max length of characters for input                  |
| -                      | Target Number           | 205                   | box:                                                          |
| * Phone                | On Code                 |                       | address                                                       |
| Time/Lang              | Off Code                |                       | 127: Remote Phonebook URL &<br>AUTOP Manual Update Server URL |
| Preference             | Busy Forward            | Disabled •            | 63: The rest of input boxes                                   |
| Call Feature           | Target Number           |                       | Warning :                                                     |
| Voice                  | On Code                 |                       | Field Description :                                           |
| Key Dipplay            | Off Code                | Disphlad              |                                                               |
| кеу/ыбріау             | No Answer Porward       |                       | Submit Shortcut                                               |
| Ringtones              | Target Number           |                       |                                                               |
| Tones                  | On Code                 | ,<br>                 |                                                               |
| Dial Plan              | Off Code                |                       |                                                               |
| Action URL             | Call Waiting            |                       |                                                               |
| Disas Disale           | Call Waiting Enable     | Enabled               |                                                               |
| • РПОПЕВООК            | Call Waiting Tone       | Enabled               |                                                               |
| ▶ Socuritu             | Auto Redial             |                       | Note :                                                        |
| · Security             | Auto Redial             | Disabled •            | Max length of characters for input                            |
|                        | Auto Redial Interval    | 10 (1~300s)           | box:<br>255: Broadsoft Phonebook server                       |
|                        | Auto Redial Times       | 3 (1~100)             | address                                                       |
|                        | DND                     |                       | AUTOP Manual Update Server URL                                |
|                        | DND                     | Disabled •            | 63: The rest of input boxes                                   |
|                        | Return Code When DND    | 486(Busy Here) ▼      | Warning :                                                     |
|                        | DND On Code             |                       | Field Description :                                           |
|                        |                         |                       | Cubmit Charteut                                               |
|                        | Call Park               | Dischlad              | Submit Cancel                                                 |
|                        | Target                  | Disabled              |                                                               |
|                        | Taiget                  |                       |                                                               |
|                        | Activo                  | Enabled               |                                                               |
|                        | Intercom Mute           | Disabled <b>T</b>     |                                                               |
|                        |                         |                       |                                                               |
|                        | HotLine                 | Dischlad              |                                                               |
|                        | Number                  | Disabled              |                                                               |
|                        | Delay Time              | 4 (0~5s)              |                                                               |
|                        | Remote Control          |                       |                                                               |
|                        | Allowed Access IP List  |                       |                                                               |
|                        | Keypadlock              |                       |                                                               |
|                        | Keypad Lock             | Disabled              |                                                               |
|                        | Kawad Lialack RIN       | (0.15)                |                                                               |
|                        | Keypad onlick Pill      | 0~13)                 |                                                               |
|                        | Kou As Sond             |                       |                                                               |
|                        | Key As Send             | #                     |                                                               |
|                        | Others                  | π ,                   |                                                               |
|                        | Return Code When Refuse | 486(Busy Here)        |                                                               |
|                        | Auto Answer Delay       | 0 (0~5s)              |                                                               |
|                        | ,                       |                       |                                                               |
|                        | Submit                  | Cancel                |                                                               |

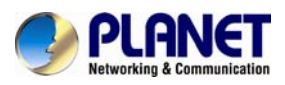

| Call Feature Configuration |                                                              |  |
|----------------------------|--------------------------------------------------------------|--|
| Field Name                 | Explanation                                                  |  |
| Forward Transfer           | To display and configure Forward setting.                    |  |
|                            | There are three types of forward: Always                     |  |
|                            | Forward, Busy Forward and No Answer Forward.                 |  |
|                            | Always Forward: Any incoming call will be                    |  |
|                            | forwarded in any situation.                                  |  |
|                            | Busy Forward: An incoming call will be                       |  |
|                            | forwarded if IP phone is busy.                               |  |
| Call Waiting               | To enable or disable Call Waiting.                           |  |
|                            | Call Waiting Enable: If enabled, it allows IP phones to      |  |
|                            | receive a new incoming call when there is already an         |  |
|                            | active call.                                                 |  |
| Auto Redial                | Auto redial allows IP phones to redial an unsuccessful call  |  |
|                            | for designated times within designated interval.             |  |
|                            | Auto Redial: To enable or disable auto redial feature.       |  |
|                            | Auto Redial Interval: Determine the interval between two     |  |
|                            | consecutive attempts.                                        |  |
|                            | Auto Redial Times: Determine how many times to redial.       |  |
| DND                        | DND (Do Not Disturb) allows IP phones to ignore any          |  |
|                            | incoming calls.                                              |  |
|                            | Return Code when DND: Determine what response code           |  |
|                            | should be sent back to server when there is an incoming      |  |
|                            | call if DND is on.                                           |  |
|                            | DND on Code: The Code is used to turn on DND on              |  |
|                            | server's side; if configured, IP phone will send a SIP       |  |
|                            | message to server to turn on DND on server side if you       |  |
|                            | press DND when DND is off.                                   |  |
|                            | DND Off Code: The Code is used to turn off DND on            |  |
|                            | server's side; if configured, IP phone will send a SIP       |  |
|                            | message to server to turn off DND on server side if you      |  |
|                            | press DND when DND is on.                                    |  |
| Call Park                  | Call park allows users to park a call to a special extension |  |
|                            | and then retrieve it via any other phone within the same     |  |
|                            | system.                                                      |  |
|                            | Active: To enable or disable call park feature.              |  |
|                            | Account: To determine which account to take effect.          |  |
|                            | larget: To configure a designated target extension.          |  |
|                            | Please consult with your telephony system                    |  |
|                            | administrator for special extension on your                  |  |
|                            | Note system.                                                 |  |
| Intercom                   | Intercom allows user to establish a call directly with the   |  |

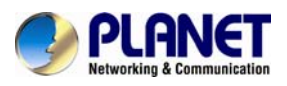

|                | callee.                                                   |  |  |
|----------------|-----------------------------------------------------------|--|--|
|                | Active: To enable or disable Intercom feature.            |  |  |
|                | Intercom Mute: If enabled, once the call established, the |  |  |
|                | callee will be muted.                                     |  |  |
| Hot Line       | Hot Line allows user to call out the defined number       |  |  |
|                | automatically without dialing any number.                 |  |  |
|                | Active: To enable or disable Hot Line feature.            |  |  |
|                | Number: The number you want to dial out automatically.    |  |  |
|                | Delay Time: The delay time before calling out.            |  |  |
| Remote Control | Remote Control allows specific host to interact with IP   |  |  |
|                | phone by sending HTTP or HTTPS request. The specific      |  |  |
|                | action could be answering an incoming call, hang up an    |  |  |
|                | ongoing call and so on.                                   |  |  |
|                | Allowed Access IP List: To configure the allowed host     |  |  |
|                | address.                                                  |  |  |
|                | For now, IP phone can only support IP address,            |  |  |
|                | IP address list and IP address pattern as                 |  |  |
|                | Note allowed hosts                                        |  |  |
| Key As Send    | Key As Send allows you to disable send key or assign      |  |  |
|                | pound key as send key.                                    |  |  |
| Others         | Return Code When Refuse: Allows user to assign specific   |  |  |
|                | code as returned code to SIP server when an incoming      |  |  |
|                | call is rejected.                                         |  |  |
|                | Auto Answer Delay: To configure delay time before an      |  |  |
|                | incoming call is automatically answered.                  |  |  |

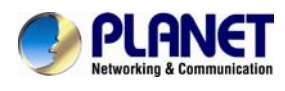

## 5.11 Phone / Voice

| PLAN<br>Networking & Cor                     | JET High                           | Definition Vo       | IP Phone                 | /IP-1010PT                                                    |
|----------------------------------------------|------------------------------------|---------------------|--------------------------|---------------------------------------------------------------|
| ► Status                                     | Voice                              |                     |                          | LogOut                                                        |
| <ul> <li>Account</li> <li>Network</li> </ul> | Echo Canceller<br>Echo Canceller   | Enabled             | T                        | Note :<br>Max length of characters for input                  |
| ▼ Phone                                      | VAD                                | Disabled<br>Enabled | T<br>T                   | box:<br>255: Broadsoft Phonebook server<br>address            |
| Time/Lang                                    | Jitter Buffer                      |                     |                          | 127: Remote Phonebook URL &<br>AUTOP Manual Update Server URL |
| Preference<br>Call Feature                   | Jitter Type<br>Min Delay           | Fixed               | •<br>(0~1000ms)          | 63: The rest of input boxes                                   |
| Voice                                        | Nominal Delay<br>Max Delay         | 120<br>300          | (0~1000ms)<br>(0~1000ms) | Field Description :                                           |
| Key/Display                                  | Mic Volume                         |                     | X                        | Submit Shortcut                                               |
| Ringtones                                    | Handset Volume                     | 8                   | (1~15)                   |                                                               |
| Dial Plan                                    | Headset Volume<br>Hand Free Volume | 8                   | (1~15)                   |                                                               |
| Action URL                                   | Submit                             | Can                 | cel                      |                                                               |

| Voice Configuration |                                                                 |  |
|---------------------|-----------------------------------------------------------------|--|
| Field Name          | Explanation                                                     |  |
| Echo Canceller      | Echo Canceller: To remove acoustic echo from a voice            |  |
|                     | communication in order to improve the voice quality.            |  |
|                     | VAD (Voice Activity Detection): Allows IP phone to detect       |  |
|                     | the presence or absence of human speech during a call.          |  |
|                     | When detecting period of "silence", VAD replaces that           |  |
|                     | silence efficiently with special packets that indicate          |  |
|                     | silence is occurring. It can facilitate speech processing,      |  |
|                     | and deactivate some processes during non-speech                 |  |
|                     | section of an audio session. It can avoid unnecessary           |  |
|                     | coding or transmission of silent packets in VoIP                |  |
|                     | applications, saving on computation and network                 |  |
|                     | bandwidth.                                                      |  |
|                     | CNG (Comfort Noise Generation): Allows IP phone to              |  |
|                     | generate comfortable background noise for voice                 |  |
|                     | communications during periods of silence in a                   |  |
|                     | conversation. It is a part of the silence suppression or        |  |
|                     | VAD handling for VoIP technology. CNG, in conjunction           |  |
|                     | with VAD algorithms, quickly responds when periods of           |  |
|                     | silence occur and inserts artificial noise until voice activity |  |
|                     | resumes. The insertion of artificial noise gives the illusion   |  |
|                     | of a constant transmission stream, so that background           |  |

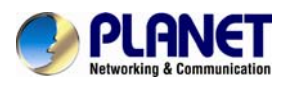

\_

|               | sound is consistent throughout the call and the listener    |  |
|---------------|-------------------------------------------------------------|--|
|               | does not think the line has released.                       |  |
| Jitter Buffer | Jitter buffer is a shared data area where voice packets can |  |
|               | be collected, stored, and sent to the voice processor in    |  |
|               | even intervals. Jitter is a term indicating variations in   |  |
|               | packet arrival time, which can occur because of network     |  |
|               | congestion, timing drift or route changes. The jitter       |  |
|               | buffer, located at the receiving end of the voice           |  |
|               | connection, intentionally delays the arriving packets so    |  |
|               | that the end user experiences a clear connection with       |  |
|               | very little sound distortion.                               |  |
|               | IP phones support two types of jitter buffers: fixed and    |  |
|               | adaptive.                                                   |  |
|               | Fixed: Add the fixed delay to voice packets. You can        |  |
|               | configure the delay time for the static jitter buffer on IP |  |
|               | phones.                                                     |  |
|               | Adaptive: Capable of adapting the changes in the            |  |
|               | network's delay. The range of the delay time for the        |  |
|               | dynamic jitter buffer added to packets can be also          |  |
|               | configured on IP phones.                                    |  |
| Mic Volume    | To configure Microphone volume for headset, handset or      |  |
|               | speaker mode.                                               |  |

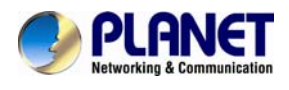

# 5.12 Phone/Key/Display

| PLAN<br>Networking & Co | NET High Definition VolP Ph | ONC VIP-1010PT                                                |
|-------------------------|-----------------------------|---------------------------------------------------------------|
|                         |                             | LogOut                                                        |
| ► Status                | Key/Display                 | Help                                                          |
| Account                 | Soft Kau                    |                                                               |
|                         | Kev Tyne Lahel Value        | Note :<br>Max length of characters for input                  |
| Network                 | Soft Key 1 History T        | box:                                                          |
| ▼ Phone                 | Soft Key 2 Book T           | 255: Broadsoft Phonebook server                               |
| Time/Lang               | Soft Key 3 DND V            | address<br>127: Remote Phonebook URL &                        |
| Preference              | Soft Key 4 Menu V           | AUTOP Manual Update Server URL<br>63: The rest of input boxes |
| Call Feature            | Function Key                | Warning :                                                     |
|                         | Key Type Value              | indrining -                                                   |
| Voice                   | OK Status 🔻                 | Field Description :                                           |
| Key/Display             | Cancel N/A 🔹                | Submit Shortcut                                               |
| Rinatones               | Forward Fwd                 | Submit Cancel                                                 |
| 4                       | Book T                      |                                                               |
| Tories                  | RD Redial                   |                                                               |
| Dial Plan               | Mute N/A V                  |                                                               |
| Action URL              | Others                      |                                                               |
| ▶ PhoneBook             | Backlight Intensity 4       |                                                               |
| ▶ Upgrade               | Backlight Time 20 🔹         |                                                               |
| ▶ Security              | Submit                      |                                                               |

| TIME & DATE  |                                                           |
|--------------|-----------------------------------------------------------|
| Field Name   | Explanation                                               |
| Soft Key     | Allows user to assign specific feature to the designated  |
|              | soft keys.                                                |
|              | For softkey, the available features list:                 |
|              | DND, Menu, MSG, Status, Book, Fwd, PickUp, Group,         |
|              | PickUp, Intercom, Speed Dial, History, Favorites, Redial, |
|              | CallReturn and HotDesking.                                |
| Function Key | Allows user to assign specific feature to the designated  |
|              | function keys.                                            |
|              | For function keys, the available features list:           |
|              | N/A, DND, Menu, MSG, Status, Book, Fwd, PickUp, Group     |
|              | PickUp, Intercom, Speed Dial, History, Favorites, Redial, |
|              | CallReturn and HotDesking.                                |
| Others       | Backlight Intensity: To adjust the backlight intensity of |
|              | Phone UI.                                                 |
|              | Backlight Time: To adjust backlight on timer; once        |
|              | expired, the backlight of Phone UI will go off.           |

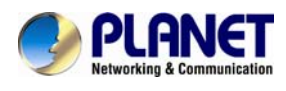

## 5.13 Phone / Ring Tones

| PLAN<br>Networking & Con      |                              | igh Defin | nition VolP Pl                        | hone we | -1010PT                                                   |
|-------------------------------|------------------------------|-----------|---------------------------------------|---------|-----------------------------------------------------------|
|                               |                              |           |                                       |         | LogOut                                                    |
| Status                        | Ringtones                    |           |                                       |         | Help                                                      |
| Account                       | All Ringtones                |           |                                       |         | Note -                                                    |
| ► Network                     | Upload(Max Total Siz         | e: 100K)  | Upload No file                        |         | Max length of characters for                              |
| ▼ Phone                       | Uploaded Ringtones           |           | · · · · · · · · · · · · · · · · · · · |         | 255: Broadsoft Phonebook server<br>address                |
| Time/Lang                     |                              |           | Delete                                |         | 127: Remote Phonebook URL &<br>AUTOP Manual Update Server |
| Preference                    | System Ringtones             |           | Bellcore-dr1.wav 🔻                    |         | URL                                                       |
| Call Feature                  | Distinctive Ringers<br>Index | Keyword   | Rinatone                              |         | 63: The fest of input boxes                               |
| Voice                         | 0                            |           | Ring1.wav                             | Y       | warning -                                                 |
| Key/Display                   | 1                            |           | Ring1.wav<br>Ring1.wav                | •<br>•  | Field Description :                                       |
| Ringtones                     | 3                            |           | Ring1.wav                             | •       | Submit Shortcut                                           |
| Topos                         | 4                            |           | Ring1.wav                             | *       | Submit Cancer                                             |
| runes                         | 5                            |           | Ring1.wav                             | *       |                                                           |
| Dial Plan                     | 7                            |           | Ring1.wav                             | •<br>•  |                                                           |
| Action URL                    | 8                            |           | Ring1.wav                             | ·       |                                                           |
| N DhamaDa ala                 | 9                            |           | Ring1.wav                             | •       |                                                           |
| <ul> <li>рпопевоок</li> </ul> | 10                           |           | Ring1.wav                             | ۲       |                                                           |
| Upgrade                       | 11                           |           | Ring1.wav                             | •       |                                                           |
| Security                      |                              | Submit    | Cancel                                |         |                                                           |

| Ring Tone Configuration    |                                                         |  |  |
|----------------------------|---------------------------------------------------------|--|--|
| Field Name E               | Explanation                                             |  |  |
| All Ringtones              | Allows user to upload and view ringtone files or delete |  |  |
|                            | uploaded ringtone files.                                |  |  |
|                            | Ringtone files must be .wav format and                  |  |  |
|                            | has some specific requirements. Please                  |  |  |
|                            | Note contact Planet technical support team for          |  |  |
|                            | instructions on how to make ringtone files.             |  |  |
| <b>Distinctive Ringers</b> | Distinctive ringers allow different incoming calls to   |  |  |
|                            | trigger distinctive ringtones. The IP phone will check  |  |  |
|                            | "Alert-Info" header inside the incoming "invite" SIP    |  |  |
|                            | message. And strip out the URL or keyword inside the    |  |  |
|                            | "Alert-Info" header, from the specific URL or keyword   |  |  |
|                            | to match or download designated ringtones to play.      |  |  |

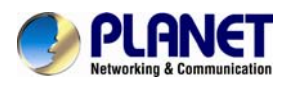

## 5.14 Phone / Tones

| PLAN<br>Networking & Co | NET High       | Definition VolP | Phone we | 1010PT                          |
|-------------------------|----------------|-----------------|----------|---------------------------------|
|                         |                |                 |          | LogOut                          |
| Status                  | Tone           |                 |          | Help                            |
| Account                 | Select Country | Default         | *        |                                 |
|                         | Ring Back      |                 |          | Note :                          |
| Network                 | Dial           |                 |          | Max length of characters for    |
| ▼ Dhone                 | Call Waiting   |                 |          | 255: Broadsoft Phonebook server |
| FIIONE                  | DTMF 0         |                 |          | address                         |
| Time/Lang               | DTMF 1         |                 |          | 127: Remote Phonebook URL &     |
| Droference              | DTMF 2         |                 |          | AUTOP Manual Update Server      |
| Preierence              | DTMF 3         |                 |          | 63: The rest of input boxes     |
| Call Feature            | DTMF 4         |                 |          |                                 |
| Q-1                     | DTMF 5         |                 |          | Warning :                       |
| VOICE                   | DTMF 6         |                 |          | Field Description -             |
| Key/Display             | DTMF 7         |                 |          | Tield Description -             |
| Print and a             | DTMF 8         |                 |          | Submit Shortcut                 |
| Ringtones               | DTMF 9         |                 |          | Submit Cancel                   |
| Tones                   | DTMF *         |                 |          |                                 |
|                         | DTMF #         |                 |          |                                 |
| Dial Plan               | Cubroit        | Concol          | 18       |                                 |
| Action URL              | Submit         | Cancer          |          |                                 |

| IAX2 Configuration |                                                              |                                  |  |  |
|--------------------|--------------------------------------------------------------|----------------------------------|--|--|
| Field Name         | Explana                                                      | ation                            |  |  |
| Tone               | Allows user to select a specialized tone sets (classified by |                                  |  |  |
|                    | countries) or to customize own tones.                        |                                  |  |  |
|                    |                                                              | Available country tone sets are: |  |  |
|                    | China, Spain, Luxembourg, Sweden,                            |                                  |  |  |
|                    | Taiwan, Belgium, Denmark, Finland,                           |                                  |  |  |
|                    | Note                                                         | Germany, Netherlands, Norway and |  |  |
|                    |                                                              | Portugal.                        |  |  |

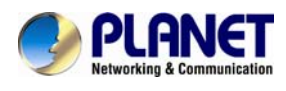

### 5.15 Phone / Dial Plan

|                                                                                                    |                                                                                                    | 3.65                                                                                                    |                                                                                                    |
|----------------------------------------------------------------------------------------------------|----------------------------------------------------------------------------------------------------|----------------------------------------------------------------------------------------------------|----------------------------------------------------------------------------------------------------|
| Dial Plan                                                                                                    |                                                                                                    |                                                                                                    | Help                                                                                                    |
| Rules                                                                                                    | Replace Rule 🔻                                                                                                    |                                                                                                    |                                                                                                    |
| Index F                                                                                                    | Prefix Replace                                                                                                    | Max length of                                                                                                    | characters for                                                                                                    |
| 1                                                                                                    |                                                                                                    | input box:                                                                                                    | B Dhanal                                                                                                    |
| 3                                                                                                    |                                                                                                    | 255: Broadsot<br>address                                                                                                    | τ Phonebook serv                                                                                                    |
| 4                                                                                                    |                                                                                                    | 127: Remote                                                                                                    | Phonebook URL &                                                                                                    |
| 6                                                                                                    |                                                                                                    | AUTOP Manu                                                                                                    | al Update Server                                                                                                    |
| 7                                                                                                    |                                                                                                    | 63: The rest                                                                                                    | of input boxes                                                                                                    |
| 9                                                                                                    |                                                                                                    |                                                                                                    |                                                                                                    |
| 10                                                                                                    |                                                                                                    | warriing -                                                                                                    |                                                                                                    |
| Add                                                                                                    | Edit                                                                                                    | Delete Field Descri                                                                                                    | iption :                                                                                                    |
| Rules Modify 3                                                                                                    | >>                                                                                                    | Submit Sho                                                                                                    | ortcut                                                                                                    |
| Area Code                                                                                                    |                                                                                                    | Submit                                                                                                    | Cancel                                                                                                    |
| Code                                                                                                    |                                                                                                    |                                                                                                    |                                                                                                    |
| Min Length                                                                                                    | 1                                                                                                    | (1~15)                                                                                                    |                                                                                                    |
| Max Length                                                                                                    | 1                                                                                                    | (1~15)                                                                                                    |                                                                                                    |
|                                                                                                    | Submit Cancel                                                                                                    |                                                                                                    |                                                                                                    |
| Dial Plan                                                                                                    |                                                                                                    |                                                                                                    | Help                                                                                                    |
| Dial Plan<br>Rules                                                                                                    | Dial Now 🔻                                                                                                    | Note :                                                                                                    | Help                                                                                                    |
| Dial Plan<br>Rules<br>Index                                                                                                    | Dial Now   Dial Now Rule                                                                                                    | Note :<br>Max length of                                                                                                    | Help<br>characters for                                                                                                    |
| Dial Plan<br>Rules<br>Index<br>1<br>2                                                                                                    | Dial Now 💌<br>Dial Now Rule                                                                                                    | Note :<br>Max length of<br>input box:<br>255: Broaded                                                                                                    | Help<br>characters for                                                                                                    |
| Dial Plan<br>Rules<br>Index<br>1<br>2<br>3<br>4                                                                                                    | Dial Now   Dial Now Rule                                                                                                    | Note :<br>Max length of<br>input box:<br>255: Broadsof<br>address                                                                                                    | Help<br>characters for<br>t Phonebook serv                                                                                                    |
| Dial Plan<br>Rules<br>Index<br>1<br>2<br>3<br>4<br>5                                                                                                    | Dial Now  Cial Now Rule                                                                                                    | Note :<br>Max length of<br>input box:<br>255: Broadsol<br>address<br>127: Remote<br>AUTCO Manu                                                                                                    | Help<br>characters for<br>t Phonebook serv<br>Phonebook URL 8<br>al Update Server                                                                                          |
| Dial Plan<br>Rules<br>Index<br>1<br>2<br>3<br>4<br>5<br>6<br>6                                                                                                    | Dial Now   Dial Now Rule                                                                                                    | Note :<br>Max length of<br>input box:<br>255: Broadsof<br>address<br>127: Remote<br>AUTOP Manu<br>URL                                                                                                    | Help<br>characters for<br>t Phonebook serv<br>Phonebook URL &<br>al Update Server                                                                                          |
| Dial Plan           Rules           Index           1           2           3           4           5           6           7           8                                                                                                    | Dial Now  Clai Now Rule                                                                                                    | Note :<br>Max length of<br>input box:<br>255: Broadsof<br>address<br>127: Remote<br>AUTOP Manu<br>URL<br>63: The rest of                                                                                                    | Help<br>characters for<br>t Phonebook serve<br>Phonebook URL &<br>al Update Server<br>of input boxes                                                                       |
| Dial Plan<br>Rules<br>Index<br>1<br>2<br>3<br>4<br>5<br>6<br>7<br>8<br>9<br>9                                                                                                    | Dial Now  Cial Now Rule                                                                                                    | Note :<br>Max length of<br>input box:<br>255: Broadsol<br>address<br>127: Remote<br>AUTOP Manu-<br>URL<br>63: The rest of<br>Warning :                                                                                                    | Help<br>characters for<br>it Phonebook serve<br>Phonebook URL &<br>al Update Server<br>of input boxes                                                                      |
| Dial Plan<br>Rules<br>Index<br>1<br>2<br>3<br>4<br>5<br>6<br>7<br>7<br>8<br>9<br>10<br>10                                                                                                    | Dial Now  Dial Now Rule Edit                                                                                                    | Note :<br>Max length of<br>input box:<br>255: Broadsof<br>address<br>127: Remote<br>AUTOP Manu.<br>URL<br>63: The rest of<br>Warning :<br>Delete                                                                                                    | Help<br>characters for<br>it Phonebook servi<br>Phonebook URL &<br>al Update Server<br>of input boxes                                                                      |
| Dial Plan           Rules           Index           1           2           3           4           5           6           7           8           9           10           Add           Dial Now Dela                                                                                                    | Dial Now  Dial Now Rule                                                                                                    | Note :<br>Max length of<br>input box:<br>255: Broadsot<br>address<br>127: Remote<br>AUTOP Manu.<br>URL<br>63: The rest of<br>Warning :<br>Delete Field Descri                                                                                                    | Help<br>characters for<br>t Phonebook serve<br>Phonebook URL &<br>al Update Server<br>of input boxes<br><b>ption :</b>                                                     |
| Dial Plan Rules Index 1 2 3 4 5 6 7 8 9 10 Control Add Dial Now Dela 1                                                                                                    | Dial Now  Dial Now Rule  Edit  V (0~15s)                                                                                                    | Note :<br>Max length of<br>input box:<br>255: Broadsof<br>address<br>127: Remote<br>AUTOP Manue<br>URL<br>63: The rest u<br>Barring :<br>Pelete<br>Pelete<br>Field Descri<br>Submit Sho                                                                                                    | Help<br>characters for<br>t Phonebook serve<br>Phonebook URL &<br>al Update Server<br>of input boxes<br>of input boxes<br><b>ption :</b>                                   |
| Dial Plan           Rules           Index           1           2           3           4           5           6           7           8           9           10           Add           Dial Now Delat           1           2                                                                                                    | Dial Now  Dial Now Rule Dial Now Rule Edit y (0~15s)                                                                                                    | Note :<br>Max length of<br>input box:<br>255: Broadsof<br>address<br>127: Remote<br>AUTOP Manue<br>URL<br>63: The rest of<br>63: The rest of<br>63: The rest of<br>Warning :<br>Field Descri<br>Submit Sho<br>Submit Sho                                                                                                    | Help<br>characters for<br>it Phonebook serve<br>Phonebook URL &<br>al Update Server<br>of input boxes<br>of input boxes<br>ption :<br>cancel                               |
| Dial Plan           Rules           Index           1           2           3           4           5           6           7           8           9           10           Dial Now Delate           1           1           2           3           6           7           8           9           10           Add                                                                                                    | Dial Now  Dial Now Rule Dial Now Rule Edit  (0~15s) >>                                                                                                    | Note :<br>Max length of<br>input box:<br>255: Broadsof<br>address<br>127: Remote<br>AUTOP Manu<br>URL<br>63: The rest of<br>Warning :<br>Delete<br>Field Descri<br>Submit Sho                                                                                                    | Help<br>characters for<br>t Phonebook serve<br>Phonebook URL &<br>al Update Server<br>of input boxes<br>of input boxes<br><b>ption :</b><br>prtcut<br>Cancel               |
| Dial Plan           Rules           Index           1           2           3           4           5           6           7           8           9           10           Dial Now Dela           1           1           Rules Modify :           Area Code                                                                                                    | Dial Now  Dial Now Rule  Edit  (0~15s) >>                                                                                                    | Note :<br>Max length of<br>input box:<br>255: Broadsol<br>address<br>127: Remote<br>AUTOP Manu-<br>URL<br>63: The rest of<br>Warning :<br>Delete<br>Field Descri<br>Submit Sho                                                                                                    | Help<br>characters for<br>it Phonebook serve<br>Phonebook URL &<br>al Update Server<br>of input boxes<br>of input boxes<br>ption :<br>prtcut<br>Cancel                     |
| Dial Plan<br>Rules<br>Index<br>1<br>2<br>3<br>4<br>4<br>5<br>6<br>6<br>7<br>8<br>9<br>10<br>8<br>9<br>10<br>0<br>0<br>0<br>0<br>0<br>0<br>0<br>0<br>0<br>0<br>0<br>0<br>0<br>0<br>0<br>0<br>0                                                                                                    | Dial Now  Dial Now Rule  Edit  V (0~15s) >>                                                                                                    | Note :<br>Max length of<br>input box:<br>255: Broadsof<br>address<br>127: Remote<br>AUTOP Manu.<br>URL<br>63: The rest of<br>63: The rest of<br>63: The rest of<br>63: The rest of<br>64: The rest of<br>64: The rest | Help<br>characters for<br>it Phonebook serve<br>Phonebook URL &<br>al Update Server<br>of input boxes<br>of input boxes<br><b>iption :</b><br><u>cancel</u>                |
| Dial Plan<br>Rules<br>Index<br>1<br>2<br>3<br>4<br>5<br>6<br>6<br>7<br>8<br>9<br>10<br>Add<br>Dial Now Dela<br>1<br>1<br>Rules Modify :<br>Rules Modify :<br>Area Code<br>Code<br>Min Length<br>Max Length                                                                                                    | Dial Now  Dial Now Rule  Edit                                                                                                    | Note :<br>Max length of<br>input box:<br>255: Broadsof<br>address<br>127: Remote<br>AUTOP Manu.<br>URL<br>63: The rest of<br>Warning :<br>Delete<br>Field Descri<br>Submit Sho<br>Submit (<br>(1~15)<br>(1~15)                                                                                                    | Help<br>characters for<br>it Phonebook serve<br>Phonebook URL &<br>al Update Server<br>of input boxes<br>of input boxes<br><b>ption :</b><br><b>cancel</b>                 |
| Dial Plan         Rules         Index         1         2         3         4         5         6         7         8         9         10         Add         11         12         13         4         5         6         7         8         9         10         Add         11         12         Add         13         Add         14         15         10         Add         10         Add         11         12         Rules Modify I         Area Code         Max Length | Dial Now  Dial Now Rule Dial Now Rule  Edit  y  (0~15s) >>                                                                                                    | Note :<br>Max length of<br>input box:<br>255: Broadsof<br>address<br>127: Remote<br>AUTOP Manu<br>URL<br>63: The rest of<br>Warning :<br>Delete<br>Field Descri<br>Submit Sho<br>Submit Sho<br>Submit (<br>1/~15)<br>(1/~15)                                                                                                    | Help<br>characters for<br>t Phonebook serve<br>Phonebook URL &<br>al Update Server<br>of input boxes<br>of input boxes<br><b>ption :</b><br><u>ortcut</u><br><u>Cancel</u> |
| Dial Plan<br>Rules<br>Index<br>1<br>2<br>3<br>4<br>5<br>6<br>6<br>7<br>8<br>9<br>10<br>10<br>10<br>10<br>10<br>10<br>10<br>10<br>10<br>10<br>10<br>10<br>10                                                                                                    | Dial Now  Dial Now Rule Dial Now Rule Dial N | Image: Stress of the stress of the stress                                                                                                    | Help<br>characters for<br>t Phonebook serve<br>Phonebook URL &<br>al Update Server<br>of input boxes<br>of input boxes<br><b>ption :</b><br><u>cancel</u>                  |
| Dial Plan         Rules         Index         1         2         3         4         5         6         7         8         9         10         Add         11         2         3         4         5         6         7         8         9         10         Add         1         Code         Min Length         Max Length                                                                                                    | Dial Now  Dial Now Rule Dial Now Rule  Edit  y  (0~15s) >>  Submit Cancel                                                                                                    | Image: Stream of the stream of the stream                                                                                                    | Help<br>characters for<br>t Phonebook serve<br>Phonebook URL &<br>al Update Server<br>of input boxes<br>of input boxes<br><b>ption :</b><br><u>cancel</u>                  |

or edit.

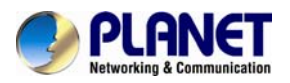

| Rules Modified | Allow user to modify selected rules information To       |  |  |
|----------------|----------------------------------------------------------|--|--|
|                | replace rules, you can modify related account, prefix    |  |  |
|                | and replacement.                                         |  |  |
| Area Code      | Area codes are also known as NPAs (Numbering Plan        |  |  |
|                | Areas). They usually indicate different geographical     |  |  |
|                | areas within one country. If entered numbers match       |  |  |
|                | the predefined area code rule, the IP phone will         |  |  |
|                | automatically prefix outgoing number with area code.     |  |  |
|                | There is only one area code rule                         |  |  |
|                | Note supported.                                          |  |  |
| Dial Now       |                                                          |  |  |
| Rules          | Allow user to select Replace rule or Dial-now to display |  |  |
|                | or edit.                                                 |  |  |
| Dial Now Delay | Allow user to configure dial now delay time for dial     |  |  |
|                | now. It means user can configure the IP phone to dial    |  |  |
|                | out the phone number automatically after the             |  |  |
|                | designated delay time if it matches any dial now rule.   |  |  |
| Rules Modify   | Allow user to modify selected rules information, for     |  |  |
|                | dial-now rule, user can modify related account, Dial     |  |  |
|                | now Rule itself.                                         |  |  |
| Area Code      | Area codes are also known as NPAs (Numbering Plan        |  |  |
|                | Areas). They usually indicate different geographical     |  |  |
|                | areas within one country. If entered numbers match       |  |  |
|                | the predefined area code rule, the IP phone will         |  |  |
|                | automatically prefix outgoing number with area code.     |  |  |
|                | There is only one area code rule                         |  |  |
|                | Note supported.                                          |  |  |
|                |                                                          |  |  |

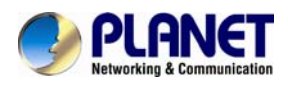

## 5.16 Phone –>Action URL

| PLAN<br>Networking & Co | NET High Def                                  | finition VolP Phone | VIP-1010PT                                                           |
|-------------------------|-----------------------------------------------|---------------------|----------------------------------------------------------------------|
|                         | 7                                             |                     | LogOut                                                               |
| Status                  | Action URI                                    |                     | Halp                                                                 |
| Account                 | Action IRI                                    |                     | Top                                                                  |
| ▶ Network               | Active [                                      | Disabled •          | Note :<br>Max length of characters for                               |
| ▼ Phone                 | Registered                                    |                     | 255: Broadsoft Phonebook server                                      |
| Time/Lang               | Unregistered<br>Registered Failed             |                     | address<br>127: Remote Phonebook URL &<br>AUTOP Manual Undate Server |
| Preference              | Off Hook                                      |                     | URL                                                                  |
| Call Feature            | On Hook<br>Incoming Call                      |                     | 63: The rest of input boxes                                          |
| Voice                   | Outgoing Call<br>Established                  |                     | Field Description :                                                  |
| Key/Display             | Terminated                                    |                     |                                                                      |
| Ringtones               | Open DND<br>Close DND                         |                     | Submit Shortcut Submit Cancel                                        |
| Tones                   | Open Always FWD                               |                     |                                                                      |
| Dial Plan               | Close Always FWD<br>Open Busy FWD             |                     |                                                                      |
| Action URL              | Close Busy FWD                                |                     |                                                                      |
| ▶ PhoneBook             | Open No Answered FWD<br>Close No Answered FWD |                     |                                                                      |
| ▶ Upgrade               | Transfer Call<br>Blind Transfer               |                     |                                                                      |
| Security                | Attended Transfer                             |                     |                                                                      |
|                         | Hold                                          |                     |                                                                      |
|                         | UnHold                                        |                     | -                                                                    |
|                         | Mute<br>UnMute                                |                     |                                                                      |
|                         | MissedCall                                    |                     |                                                                      |
|                         | IP Changed                                    |                     | _                                                                    |
|                         | FWD Incoming Call                             |                     | _                                                                    |
|                         | Reject Incoming Call                          |                     | _                                                                    |
|                         | Answer New Call                               |                     |                                                                      |
|                         | Transfer Finished                             |                     |                                                                      |
|                         | Transfer Failed                               |                     |                                                                      |
|                         | Idle To Busy                                  |                     |                                                                      |
|                         | Busy to tule                                  |                     |                                                                      |
|                         | Submit                                        | Cancel              |                                                                      |

| DIAL PEER  |                                                         |
|------------|---------------------------------------------------------|
| Field Name | Explanation                                             |
| Action URL | To display and configure Action URL settings.           |
|            | Setup Completed: When the IP phone completes startup.   |
|            | Registered: When the IP phone successfully registers an |
|            | account.                                                |
|            | Unregistered: When the IP phone logs off the registered |
|            | account.                                                |
|            | Register Failed: When the IP phone fails to register an |
|            | account.                                                |
|            | Off Hook: When the IP phone is off hook.                |
|            | On Hook: When the IP phone is on hook.                  |

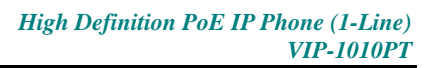

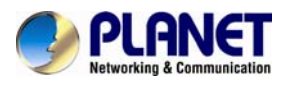

| Incoming Call: When the IP phone receives an incoming call   |
|--------------------------------------------------------------|
| Outgoing Call: When the IP phone places a call               |
| Established: When the IP phone establishes a call            |
| Terminated: When the IP phone terminates a call              |
| Open DND: When the IP phone enables the DND mode             |
| Close DND: When the IP phone disables the DND mode.          |
| Close DND. When the IP phone disables the DND mode.          |
| always forward.                                              |
| Close Always Forward: When the IP phone disables the         |
| always forward.                                              |
| Open Busy Forward: When the IP phone enables the busy        |
| forward.                                                     |
| Close Busy Forward: When the IP phone disables the busy      |
| forward.                                                     |
| Open No Answer Forward: When the IP phone enables the        |
| no answer forward.                                           |
| Close No Answer Forward: When the IP phone disables          |
| the no answer forward                                        |
| Iransfer Call: When the IP phone transfers a call.           |
| Blind Iransfer: When the IP phone blind transfers a call.    |
| Attended Iransfer: When the IP phone performs the            |
| semi-attended/attended transfer.                             |
| Hold: When the IP phone places a call on hold.               |
| UnHold: When the IP phone retrieves a hold call.             |
| Mute: When the IP phone mutes a call.                        |
| UnMute: When the IP phone un-mutes a call.                   |
| Missed Call: When the IP phone misses a call.                |
| IP Changed: When the IP address of the IP phone              |
| changes.                                                     |
| FWD Incoming Call: When the IP phone forwards an             |
| incoming call.                                               |
| Reject Incoming Call: When the IP phone rejects an           |
| incoming call.                                               |
| Answer New Call: When the IP phone answers a new call.       |
| Transfer Finished: When the IP phone completes to            |
| transfer a call.                                             |
| Transfer Failed: When the IP phone fails to transfer a call. |
| Idle To Busy: When the state of the IP phone changes         |
| from idle to busy.                                           |
| Busy To Idle: When the state of phone changes from busy      |
| to idle.                                                     |

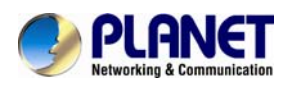

### 5.17 Phone Book->Local Phone Book

| PLAN<br>Networking & Con    | High Definition VolP Phone                              | IO10PT                                     |
|-----------------------------|---------------------------------------------------------|--------------------------------------------|
|                             |                                                         | LogOut                                     |
| ► Status                    | Local Rook                                              |                                            |
| Account                     |                                                         | нер                                        |
|                             |                                                         | Note :<br>May longth of characters for     |
| <ul> <li>Network</li> </ul> | Search Keset                                            | input box;                                 |
| Phone                       | Dial Hand Up                                            | 255: Broadsoft Phonebook server<br>address |
| PhoneBook                   | index warne once warn woolle warn other warn king Group | 127: Remote Phonebook URL &                |
| Local Book                  | 3                                                       | URL                                        |
| Domoto Dool/                | 4                                                       | 63: The rest of input boxes                |
| Kennote Book                | 6                                                       | Warning :                                  |
| Call Log                    | 7                                                       | Field Description :                        |
| LDAP                        | 9                                                       | •                                          |
| Broadsoft                   | 10 Page 1  Prev Next Move To All Contacts Delete All    |                                            |
| ▶ Upgrade                   | Contact Setting                                         |                                            |
| Recuritu                    | Name Office Num                                         |                                            |
| security                    | Mobile Num Other Num                                    |                                            |
|                             | Group Default                                           |                                            |
|                             |                                                         |                                            |
|                             | Add Edit Cancel                                         |                                            |
|                             | Group                                                   |                                            |
|                             | Index Name Ring Description                             |                                            |
|                             | 2                                                       |                                            |
|                             | 4                                                       |                                            |
|                             | 5 Delete all                                            |                                            |
|                             | Group Setting                                           |                                            |
|                             | Name                                                    |                                            |
|                             | Ring Auto V                                             |                                            |
|                             | Description                                             |                                            |
|                             | Add Edit Cancel                                         |                                            |
|                             | Import/Export                                           |                                            |
|                             | Contact Upload No file (.XML)                           |                                            |
|                             | Import Export Cancel                                    |                                            |
|                             | Black List Upload No file (.XML)                        |                                            |
|                             | Import Export Cancel                                    |                                            |

| AUDIO Configuration |                                                            |
|---------------------|------------------------------------------------------------|
| Field Name          | Explanation                                                |
| Contact             | To display and select local contact type.                  |
|                     | All Contacts: To display or edit all local contacts.       |
|                     | Favorites: To display or edit favorite contacts.           |
|                     | Black List: To display black list contacts.                |
| Search              | To search designated contacts from local phonebook.        |
| Dial                | To dial out a call or hang up an ongoing call from Web UI. |

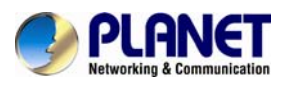

|               |                                                      | For this feature, you need to have the    |  |
|---------------|------------------------------------------------------|-------------------------------------------|--|
|               | remote control privilege to control IP               |                                           |  |
|               |                                                      | phone via Web UI. Please refer to section |  |
|               | Note "Remote Control" on the Web                     |                                           |  |
|               |                                                      | UI->Phone->Call Feature page.             |  |
|               |                                                      |                                           |  |
| Group         | To display or edit Group contacts.                   |                                           |  |
| Group Setting | To display or change Group name, related ringtone or |                                           |  |
|               | descript                                             | ion.                                      |  |

#### 5.18 Phone Book->Remote Phone Book

| PLAN<br>Networking & Com                     | IET                 | High Definition | VolP Phone      | 1010PT                                                                                                  |
|----------------------------------------------|---------------------|-----------------|-----------------|----------------------------------------------------------------------------------------------------|
| Status                                       | Remote Book         |                 |                 | Help                                                                                                    |
| <ul> <li>Network</li> </ul>                  | Remote Book Index 1 | Local Book URL  | Local Book Name | Note :<br>Max length of characters for<br>input box:                                                    |
| <ul> <li>Phone</li> <li>PhoneBook</li> </ul> | 3                   |                 |                 | 255: Broadsoft Phonebook server<br>address<br>127: Remote Phonebook URL &<br>AUTOP Manual Update Server |
| Local Book<br><mark>Remote Book</mark>       | 5                   | Submit          | Cancel          | URL<br>63: The rest of input boxes<br>Warning :                                                         |
| Call Log<br>LDAP                             |                     |                 |                 | Field Description :                                                                                     |
| Broadsoft                                    |                     |                 |                 | Submit Cancel                                                                                           |

| FEATURE    |                                                                 |  |  |
|------------|-----------------------------------------------------------------|--|--|
| Field Name | Explanation                                                     |  |  |
| Remote     | To display and configure Remote Book settings.                  |  |  |
| Book       | Index: To select desired Remote Book item to display and        |  |  |
|            | configure.                                                      |  |  |
|            | Local Book URL: To configure remote book server address         |  |  |
|            | Local Book Name: To configure display remote book name on Phone |  |  |
|            | UI                                                              |  |  |
|            | IP phone supports at most 5 remote                              |  |  |
|            | books. Please refer to your administrator                       |  |  |
|            | or Planet Technical Support team for how                        |  |  |
|            | Note to establish a remote book server and how                  |  |  |
|            | to create remote book xml file.                                 |  |  |

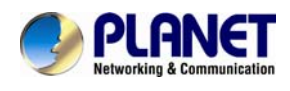

# 5.19 Phone Book->Call log

| PLAN<br>Networking & Com | High Definition VolP Phone                                                            | 1010PT                                     |
|--------------------------|---------------------------------------------------------------------------------------|--------------------------------------------|
|                          |                                                                                       | LogOut                                     |
| Status                   | Call Log                                                                              | Help                                       |
| Account                  | Call History All V Hand Up                                                            | Nata -                                     |
| Network                  | Index Type Date Time Local Identity Name Number 🗖                                     | Max length of characters for               |
| Network                  | 1 Received 2014-07-<br>11:31:34 204@192.168.1.21 201 201@192.168.1.21                 | input box:                                 |
| Phone                    | 2 Forwarded 2014-07-<br>2 Forwarded 07 11:31:09 204@192.168.1.21 201 201@192.168.1.21 | 255: Broadsoft Phonebook server<br>address |
| PhoneBook                | 3                                                                                     | 127: Remote Phonebook URL &                |
| 14 - 14 - 14             | 4 8                                                                                   | AUTOP Manual Update Server                 |
| Local Book               | 5                                                                                     | 63: The rest of input boxes                |
| Remote Book              | 6 0                                                                                   |                                            |
| Contraction of the       | 7                                                                                     | Warning :                                  |
| Call Log                 |                                                                                       | Field Description -                        |
| LDAP                     | 10                                                                                    | Field Description -                        |
| 14 14 2012               | 11                                                                                    |                                            |
| Broadsoft                | 12 0                                                                                  |                                            |
| ▶ Upgrade                | 13                                                                                    |                                            |
|                          | 14                                                                                    |                                            |
| Security                 | 15                                                                                    |                                            |
|                          | Page 1 V Prev Next Delete Delete All                                                  |                                            |

| Call Log      |                                                           |  |  |
|---------------|-----------------------------------------------------------|--|--|
| Field Name    | Explanation                                               |  |  |
| Basic Setting |                                                           |  |  |
| Call History  | To display call history records.                          |  |  |
|               | Available call history types are All calls, Dialed calls, |  |  |
|               | Received calls, Missed calls and Forwarded calls.         |  |  |
|               | HangUp: To click to hang up ongoing call on the IP phone. |  |  |
|               | For "HangUp" feature, you need to have                    |  |  |
|               | the remote control privilege to control IP                |  |  |
|               | phone via Web UI. Please refer to section                 |  |  |
|               | Note "Remote Control" on the Web                          |  |  |
|               | UI->Phone->Call Feature page.                             |  |  |

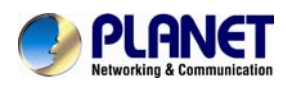

### 5.20 Phone Book->LDAP

| PLA<br>Networking & Co | NET High L                       | Definition VolP | Phone wa     | 1010PT                                                                 |
|------------------------|----------------------------------|-----------------|--------------|------------------------------------------------------------------------|
|                        |                                  |                 |              | LogOut                                                                 |
| Status                 | LDAP                             |                 |              | Help                                                                   |
| Account                | LDAP                             |                 |              | Nieto -                                                                |
| Network                | Name Filter<br>Number Filter     |                 |              | Max length of characters for                                           |
| ▶ Phone                | Server                           |                 |              | 255: Broadsoft Phonebook server                                        |
| PhoneBook              | Port<br>Base DN                  |                 | (1~65535)    | address<br>127: Remote Phonebook URL &<br>ALITOP Manual Lindate Server |
| Local Book             | User Name<br>Password            | •••••           |              | URL<br>63: The rest of input boxes                                     |
| Remote Book            | Name Attribute                   |                 |              | 141                                                                    |
| Call Log               | Number Attribute<br>Display Name |                 |              | Warning -                                                              |
| LDAP                   | Max Hits                         | 50              | (1~500)      | ricid Beschpaorre                                                      |
| Broadsoft              | Search Delay Time                | 1000            | (200~3000)ms | Submit Shortcut Submit Cancel                                          |
| ▶ Upgrade              | Submit                           | Cancel          |              |                                                                        |

| LDAP       |                                                           |
|------------|-----------------------------------------------------------|
| Field Name | Explanation                                               |
| LDAP       | To display and configure LDAP phonebook settings.         |
|            | Name Filter: The settings are used to tell LDAP server    |
|            | what name attributes to search.                           |
|            | Number Filter: The settings are used to tell LDAP server  |
|            | what number attributes to search.                         |
|            | Server: To configure LDAP server's address.               |
|            | Port: To configure LDAP server's port.                    |
|            | Base DN: To configure searching base DN on LDAP server.   |
|            | User Name: To configure user name for accessing LDAP      |
|            | server.                                                   |
|            | Password: To configure password for accessing LDAP        |
|            | server.                                                   |
|            | Name Attribute: To configure which name attributes        |
|            | should be feedback from LDAP server.                      |
|            | Number Attribute: To configure which number attributes    |
|            | should be fedback from LDAP server.                       |
|            | Display Name: To configure display name on Phone UI       |
|            | when there is any searching result from LDAP server.      |
|            | Max. Hits: To configure the maximum size of result        |
|            | response from LDAP server.                                |
|            | Search Delay Time: To configure delay time before         |
|            | initiating LDAP searching request after you input a value |
|            | from Phone UI.                                            |

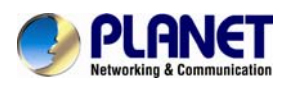

### 5.21 Phone Book->BroadSoft

| PLAN<br>Networking & Cor | High Definition VolP Phone         | /IP-1010PT                                                           |
|--------------------------|------------------------------------|----------------------------------------------------------------------|
| ▶ Status                 |                                    | LogOut                                                               |
| orartas                  | Broadsoft                          | Help                                                                 |
| Account                  | Broadsoft PhoneBook                | Note -                                                               |
| ▶ Network                | PhoneBaok Item Item1  Display Name | Max length of characters for input box:                              |
| ▶ Phone                  | Server Address                     | 255: Broadsoft Phonebook server                                      |
| ▼ PhoneBook              | Server Port (1~65535)<br>User Name | auuress<br>127: Remote Phonebook URL &<br>AUTOP Manual Update Server |
| Local Book               | Password ••••••                    | URL<br>62: The rest of input haves                                   |
| Remote Book              | Submit                             | Warning :                                                            |
| Call Log                 |                                    | Field Description :                                                  |
| LDAP                     |                                    |                                                                      |
| Broadsoft                |                                    | Submit Shortcut Submit Cancel                                        |
| ▶ Upgrade                |                                    |                                                                      |
| ► Security               |                                    |                                                                      |

| Broadsoft           |                                                        |  |  |
|---------------------|--------------------------------------------------------|--|--|
| Field Name          | Explanation                                            |  |  |
| Broadsoft PhoneBook | To display and configure Broadsoft PhoneBook settings. |  |  |
|                     | PhoneBook Item: To select specific item to configure.  |  |  |
|                     | Display Name: The name displayed on IP phone's LCD     |  |  |
|                     | screen when accessed via Phone UI.                     |  |  |
|                     | Server Address: Broadsoft PhoneBook server's           |  |  |
|                     | address.                                               |  |  |
|                     | Server Port: Broadsoft PhoneBook server's port.        |  |  |
|                     | User Name: Username used to access Broadsoft           |  |  |
|                     | PhoneBook server.                                      |  |  |
|                     | Password: Password used to access Broadsoft            |  |  |
|                     | PhoneBook server.                                      |  |  |
|                     | IP phone supports at most 5 Broadsoft                  |  |  |
|                     | PhoneBook items. For Broadsoft Phone                   |  |  |
|                     | Book's server address, port, username and              |  |  |
|                     | password, you need to consult your                     |  |  |
|                     | Broadsoft service provider for further                 |  |  |
|                     | information.                                           |  |  |

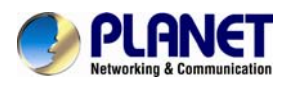

# 5.22 Upgrade->Basic

| PLAN<br>Networking & Co | NET High De                          | finition VolP Phone           | VIP-1010PT                                                    |
|-------------------------|--------------------------------------|-------------------------------|---------------------------------------------------------------|
| Ctatue                  |                                      |                               | LogOut                                                        |
| Status                  | Upgrade-Basic                        |                               | Help                                                          |
| Account                 | Upgrade                              | Bowse                         | Note -                                                        |
| Network                 |                                      | Submit Cancel                 | Max length of characters for input                            |
| ▶ Phone                 | Firmware Version<br>Hardware Version | 50.141.2.15<br>50.0.1.0.0.0.0 | box:<br>255: Broadsoft Phonebook server                       |
| i none                  | Reset To Factory Setting             | Submit                        | address                                                       |
| PhoneBook               | Reboot                               | Submit                        | 127: Remote Phonebook URL &<br>AUTOP Manual Update Server URL |
| ▼ Upgrade               |                                      |                               | 63: The rest of input boxes                                   |
| Basic                   |                                      |                               | Warning :                                                     |
| Advanced                |                                      |                               | Field Description :                                           |

| Upgrade Configuration |                                                           |
|-----------------------|-----------------------------------------------------------|
| Field Name            | Explanation                                               |
| Upgrade               | To select upgrading ROM file from local or a remote       |
|                       | server automatically.                                     |
|                       | Note: Please make sure it's the right file format for the |
|                       | right model.                                              |
| Firmware Version      | To display firmware version; firmware version starts      |
|                       | with MODEL name.                                          |
|                       | For example, VIP-1010PT firmware version should be        |
|                       | like 50.xxx.xxx.xxx.                                      |
| Hardware Version      | To display Hardware version.                              |
| Reset to Factory      | To enable you to reset IP phone's setting to factory      |
| Setting               | settings.                                                 |
| Reboot                | To reboot IP phone remotely from Web UI.                  |

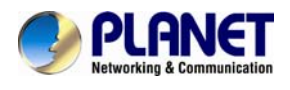

# 5.23 Upgrade->Advanced

| PLANET     High Definition VolP Phone     VIPETOTOPT |                                                                                                    |                                                                                          |                                                               |
|------------------------------------------------------|----------------------------------------------------------------------------------------------------|------------------------------------------------------------------------------------------|---------------------------------------------------------------|
|                                                      |                                                                                                    |                                                                                          | LogOut                                                        |
| Status                                               | Upgrade-Advanced                                                                                      |                                                                                          | Help                                                          |
| Account                                              | PNP Option                                                                                            |                                                                                          |                                                               |
| Network                                              | PNP Config                                                                                            | Enabled                                                                                  | Note :<br>Max length of characters for input                  |
| ▶ Phone                                              | DHCP Option                                                                                           | (128~254)                                                                                | box:<br>255: Broadsoft Phonebook server<br>address            |
| PhoneBook                                            | Manual Update Server                                                                                  |                                                                                          | 127: Remote Phonebook URL &                                   |
| ▼ Upgrade                                            | URL<br>User Name                                                                                      |                                                                                          | AUTOP Manual Update Server URL<br>63: The rest of input boxes |
| Basic                                                | Password<br>Common AES Key                                                                            | •••••                                                                                    | Warning :                                                     |
| Advanced                                             | AES Key(MAC)                                                                                          | •••••                                                                                    | Field Description :                                           |
| ► Security                                           | AutoP<br>Mode<br>Schedule<br>AutoP Immediately<br>Clear MD5<br>Export Autop Template<br>Submit Cancel | Power On<br>Sunday 22 Hour(0~23)<br>AutoProvision<br>Submit<br>Export                    | Submit Shortcut<br>Submit Cancel                              |
|                                                      | System Log<br>LogLevel<br>Export Log<br>PCAP<br>PCAP<br>Others<br>Config File(.tgz)                   | 3<br>Export<br>Start Stop Export<br>Browse<br>Export (Encrypted)<br>Export (Unencrypted) |                                                               |

| Upgrade- Advance |                                                          |  |
|------------------|----------------------------------------------------------|--|
| Field Name       | Explanation                                              |  |
| PNP Option       | To display and configure PNP setting for Auto            |  |
|                  | Provisioning.                                            |  |
|                  | PNP: Plug and Play; Once PNP is enabled, the phone will  |  |
|                  | send SIP subscription message to PNP server              |  |
|                  | automatically to get Auto Provisioning server's address. |  |
|                  | By default, this SIP message is sent to multicast        |  |
|                  | address 224.0.1.75 (PNP server address by standard).     |  |
| DHCP Option      | To display and configure custom DHCP option.             |  |
|                  | DHCP option: If configured, IP phone will use            |  |
|                  | designated DHCP option to get Auto Provisioning          |  |
|                  | server's address via DHCP. This setting requires DHCP    |  |
|                  | server to support the corresponding option.              |  |
| Manual Update    | To display and configure manual update server's          |  |
| Server           | settings.                                                |  |
|                  | URL: Auto provisioning server address.                   |  |

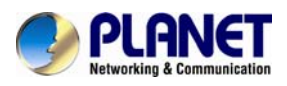

|            | User name: Configure if server needs a username to          |
|------------|-------------------------------------------------------------|
|            | access, otherwise left blank.                               |
|            | Password: Configure if server needs a password to           |
|            | access, otherwise left blank.                               |
|            | Common AES Key: Used for IP phone to decipher               |
|            | common Auto Provisioning configuration file (For the        |
|            | VIP-1010PT, this configuration file is                      |
|            | r0000000053.conf.).                                         |
|            | AES Key(MAC): Used for IP phone to decipher                 |
|            | MAC-oriented auto portioning configuration file(for         |
|            | example, file name could be 00304f8888888.conf if IP        |
|            | phone's MAC address is 00304f888888.).                      |
|            | Note: AES is one of many encryptions. It should be          |
|            | configured only if the configure file is ciphered with AES, |
|            | otherwise left blank.                                       |
| AutoP      | To display and configure Auto Provisioning mode             |
|            | settings.                                                   |
|            | This Auto Provisioning mode is actually                     |
|            | self-explanatory.                                           |
|            | For example, mode "Power on" means IP phone will go         |
|            | to do Provisioning every time it powers on.                 |
| System Log | To display syslog level and export syslog file.             |
|            | Syslog level: From level 0~7. The higher level means        |
|            | the more specific syslog is saved to a temporary file.      |
|            | By default, it's level 3.                                   |
|            | Export Log: Click to export temporary syslog file to local  |
|            | PC.                                                         |
| PCAP       | To start, stop packets capturing or to export captured      |
|            | Packet file.                                                |
|            | Start: To start capturing all the packets file sent or      |
|            | received from IP phone.                                     |
|            | Stop: To stop capturing packets.                            |
|            | Note: IP phone will save captured packets file to a         |
|            | temporary file; this file maximum size is 1M                |
|            | (megabytes), and will stop capturing once this              |
|            | maximum size is reached.                                    |
| Others     | To display or configure other features from this page.      |
|            | Configure file: To export or import configure file for IP   |
|            | phone.                                                      |
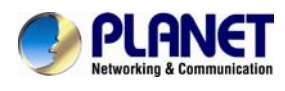

# 5.24 Security->Basic

| PLAN<br>Networking & Co                                                                        | NET High Definition VolP Phone                                                                    | VIP-1010PT                                                                                                    |
|------------------------------------------------------------------------------------------------|---------------------------------------------------------------------------------------------------|----------------------------------------------------------------------------------------------------|
| <ul> <li>Status</li> <li>Account</li> <li>Network</li> <li>Phone</li> <li>PhoneBook</li> </ul> | Security-Basic Web Password Modify User Name admin Current Password New Password Confirm Password | Help<br>Note :<br>Max length of characters<br>for input box:<br>255: Broadsoft Phonebook<br>server address<br>127: Remote Phonebook<br>UBL & ALITOP Manual |
| <ul> <li>Upgrade</li> <li>Security</li> <li>Basic</li> <li>Advanced</li> </ul>                 | Submit Cancel                                                                                     | Update Server URL<br>63: The rest of input boxes<br>Warning :<br>Field Description :<br>Submit Shortcut<br>Submit Cancel                                   |

| Upgrade- Advance |                                                       |  |  |
|------------------|-------------------------------------------------------|--|--|
| Field Name       | Explanation                                           |  |  |
| Web Password     | To modify user's password.                            |  |  |
| Modify           | Current Password: The current password you used.      |  |  |
|                  | New Password: Input new password you intend to use.   |  |  |
|                  | Confirm Password: Repeat the new password.            |  |  |
|                  | For now, IP phone can only support user administrator |  |  |
|                  | mode.                                                 |  |  |

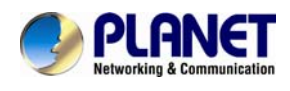

## 5.25 Security->Advanced

| PLAN<br>Retworking & Comm                                                                      | High Definition Vo                                                                                                    | DIP Phone VIP-1010PT                             |
|------------------------------------------------------------------------------------------------|----------------------------------------------------------------------------------------------------|--------------------------------------------------|
| <ul> <li>Status</li> <li>Account</li> <li>Network</li> <li>Phone</li> <li>PhoneBook</li> </ul> | Advanced<br>Web Server Certificate<br>Index Issue To Issuer Ex<br>1 Ringslink Ringslink Sun Jun 2<br>Web Server Certificate Upload<br>Erowse Subr<br>Client Certificate | Help                                             |
| <ul> <li>Upgrade</li> <li>Security</li> <li>Basic</li> <li>Advanced</li> </ul>                 | Client Certificate Upload Index Auto  Erowse                                                                                                    | Expire Time Warning :<br>Field Description :<br> |

| Sections               | Description                                               |  |  |
|------------------------|-----------------------------------------------------------|--|--|
| Web Server Certificate | To display or delete Certificate which is used when IP    |  |  |
|                        | phone is connected from any incoming HTTPs request.       |  |  |
|                        | The default certificate could not be deleted.             |  |  |
| Web Server Certificate | To upload a certificate file which will be used as server |  |  |
| Upload                 | certificate.                                              |  |  |
| Client Certificate     | To display or delete Certificates which is used when IP   |  |  |
|                        | phone is connecting to any HTTPs server.                  |  |  |
| Client Certificate     | To upload certificate files which is used as client       |  |  |
| Upload                 | certificate.                                              |  |  |

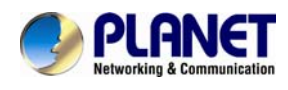

# 6 Appendix

### 6.1 Digit-character Map Table

| Keypad    | Character     | Keypad    | Character          |
|-----------|---------------|-----------|--------------------|
|           | 1 @           | Pors      | 7  P Q R S p q r s |
| 2<br>ABC  | 2 A B C a b c | 8<br>FV   | 8 T U V t u v      |
| (Ber      | 3 D E F d e f | 9<br>WXYZ | 9 W X Y Z w x y z  |
| 4<br>GH1  | 4 G H I g h i | *.        | */.                |
| 5.<br>JKL | 5 J K L j k I | 0         | 0                  |
| 6<br>MN0  | 6 M N O m n o | #<br>send | #/SEND             |

### 6.2 Frequently Asked Questions List

| Q1: No operation after power on?                                                                                                    |
|----------------------------------------------------------------------------------------------------|
| <ul> <li>A1: Check if the power adapter is properly connected.</li> <li>If applicable, check if the PoE (Power over Ethernet) switch behind the IP phone is set correctly.</li> </ul> |
| Q2: No dial tone?                                                                                                    |
| A2: Check if the handset cord is properly connected.                                                                                                    |
| Q3: Cannot make a call?                                                                                                    |
| A3: Check the status of User SIP registration status or contact user administrator, supplier, or ITSP for more information or assistance.                                             |
| Q4: Cannot receive any phone call?                                                                                                    |
| A4 : Check the status of user SIP registration status, or contact user administrator, supplier, or ITSP for more information or assistance                                            |
| Q5: No voice during an active call?                                                                                                    |
| <b>A5:</b> Check if the servers support the current audio codec type, or contact user administrator, supplier, or ITSP for more information or assistance.                            |

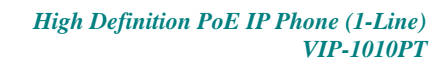

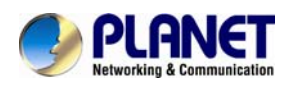

#### Q6: Cannot connect to the configuration website?

A6: Check if the Ethernet cable is properly connected.

Check if the URL is right; the format of URL is: http:// the Internet port IP address. Check if user firewall/NAT settings are correct.

Check if the version of IE is IE8, or use other browser such as Firefox or Mozilla, or contact user administrator, supplier, or ITSP for more information or assistance.

#### Q7: Forget the password?

A7: Default password of website and menu is null.

If user changes the password and then forget it, or user cannot access to the configuration website or the menu items need password.

Solution:

Factory default: press the Menu button and choose 16Factory Default and then a notice will appear. Choose OK by using the corresponding softkey button.

If user chooses the factory default, user will return the phone to the original factory settings and will erase ALL current settings, including the directory and call logs.

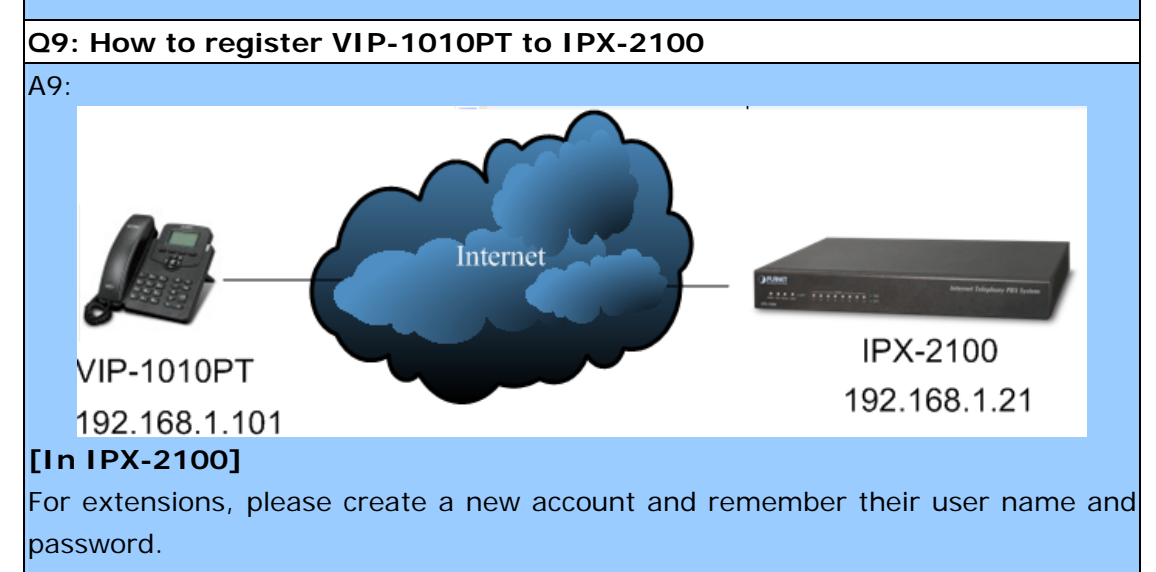

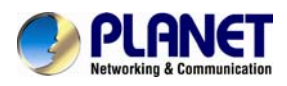

|                    | 1000   |               |                 |                                   |             |            |
|--------------------|--------|---------------|-----------------|-----------------------------------|-------------|------------|
| Home               | Extens |               |                 | Edit                              |             | Х          |
| Operator           |        | General       |                 |                                   |             |            |
| asic               |        | SIP:          | 1               | IAX2:                             |             |            |
| Extensions         | Exten  | Name:         | 204             | Extension:                        | 204         |            |
| • Trunks           |        | Password:     | 123456          | Outbound CID:                     |             | _          |
| Outbound Poutes    | New    | DialPlan:     | DialPlan1       | <ul> <li>Analog Phone:</li> </ul> | None 🔻      |            |
| - Outboaria Roates | Exten  | Voicemail     |                 |                                   | 1001        |            |
| Indound Control    |        | Voicemail:    |                 | VM Password:                      | 1234<br>av. |            |
| Advanced           |        | Other Ontio   | . L.            | Email(Fax/Vuicema                 |             | -          |
| Network Settings   |        | Web Manage    | er: 🗹 Aae       | nt: 📃 Call Waitin                 | a: 🖉        |            |
| Security           |        | Allow Being   | Spied: 📃 Pick   | up Group: 1                       |             |            |
| Report             | 0 5    | Mobility Exte | ension: 🔟 Mot   | oility Extension Number:          |             | i.         |
| System             |        | NAT:          | ys<br>Tror      |                                   | CDTD        |            |
|                    |        |               |                 | Bormit ID:                        | SKIP:       |            |
|                    |        | Video Ontio   | RFC2833 •       | Permit IP                         | 5           |            |
|                    | 1      | Video Cally   |                 |                                   |             | i          |
|                    |        |               |                 |                                   |             |            |
|                    |        | Audio Codeo   | CS              |                                   |             |            |
|                    | 1      | 🗹 alaw 🗹 ula  | aw 🗆 G.722 🗹 G. | 729 🛛 G.726 🔍 GSM 🔍 Sp            | Deex        |            |
|                    |        |               |                 | Save Cancel                       |             |            |
|                    |        | 8             |                 |                                   |             | - Internet |

Display Label = Choose any Display message you want.

Display name: Choose any Display name you want.

Register Name: 204 (in this case)

User name : 204 (in this case)

Password: 123456 (in this case)

Server IP: 192.168.1.21

After saving, user can check the register status in "Status" item.

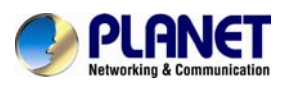

| PLAN<br>Networking & Con                   | NET High D                       | efinition Voll          | Phone 🛛                  | IP-1010PT                                                                                    |
|--------------------------------------------|----------------------------------|-------------------------|--------------------------|----------------------------------------------------------------------------------------------|
| ▶ Status                                   | Account-Basic                    |                         |                          | LogOu<br>Help                                                                                |
| <ul> <li>Account</li> <li>Basic</li> </ul> | SIP Account<br>Status            | Registered              |                          | Note :<br>Max length of characters for input                                                 |
| Advanced                                   | Account Active<br>Display Label  | Enabled<br>IPX-2100-204 |                          | box:<br>255: Broadsoft Phonebook server<br>address                                           |
| <ul><li>Network</li><li>Phone</li></ul>    | Display Name<br>Register Name    | 204                     |                          | 127: Remote Phonebook URL &<br>AUTOP Manual Update Server URL<br>63: The rest of input boxes |
| PhoneBook                                  | User Name<br>Password            | •••••                   |                          | Warning :                                                                                    |
| <ul><li>Upgrade</li><li>Security</li></ul> | SIP Server 1<br>Server IP        | 192.168.1.21            | Port 5060                | Field Description :<br>Submit Shortcut                                                       |
|                                            | Registration Period SIP Server 2 | 1800                    | (30~65535s)              | Submit Cancel                                                                                |
|                                            | Server IP<br>Registration Period | 1800                    | Port 5060<br>(30~65535s) |                                                                                              |